#### Ü 목원대학교 대학교육개발원

- e-포트폴리오
- 설문조사 참여방법
- 핵심역량진단 참여방법

# New IMAGE+학업관리시스템

사용자 매뉴얼 - 학생

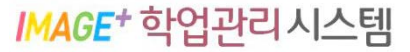

#### 1. IMAGE+ 학업관리시스템 접속

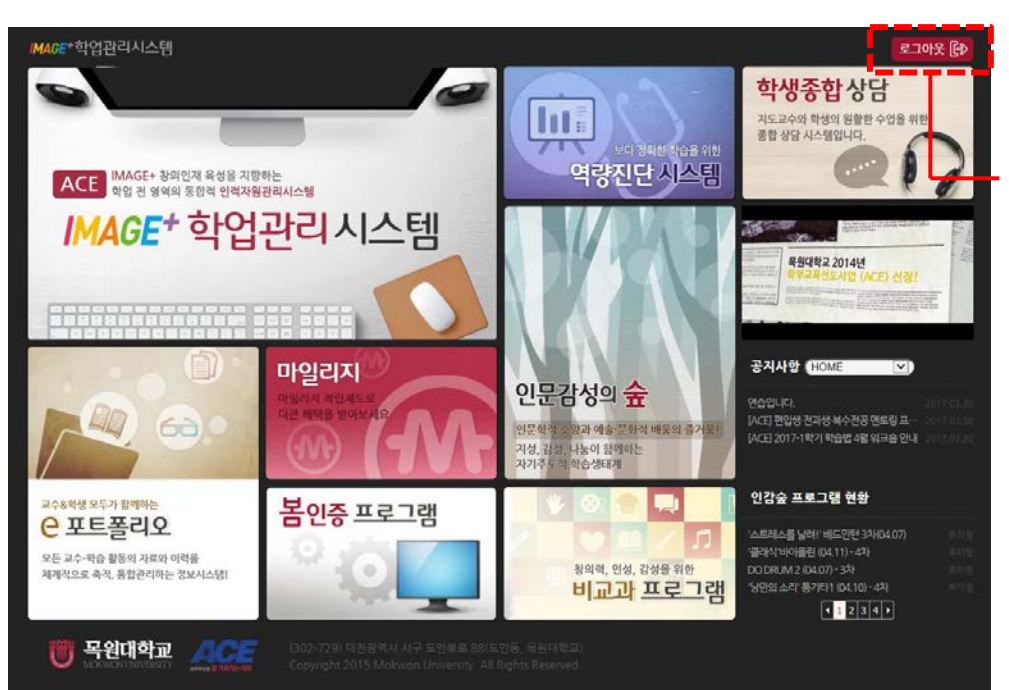

1. 목원대학교 IMAGE+ 학업관리시스템에 접속합니다. (<u>http://image.mokwon.ac.kr/</u>)

IMAGE+ 학업관리시스템

- 2. 화면 우측 상단의 로그인을 클릭합니다.
  - \* IMAGE+학업관리시스템은 Internet Explorer 10버전 이상에서 사용을 권장합니다.
  - \* Internet Explorer 8,9버전에서는 사용 기능이 제한될 수 있습니다.

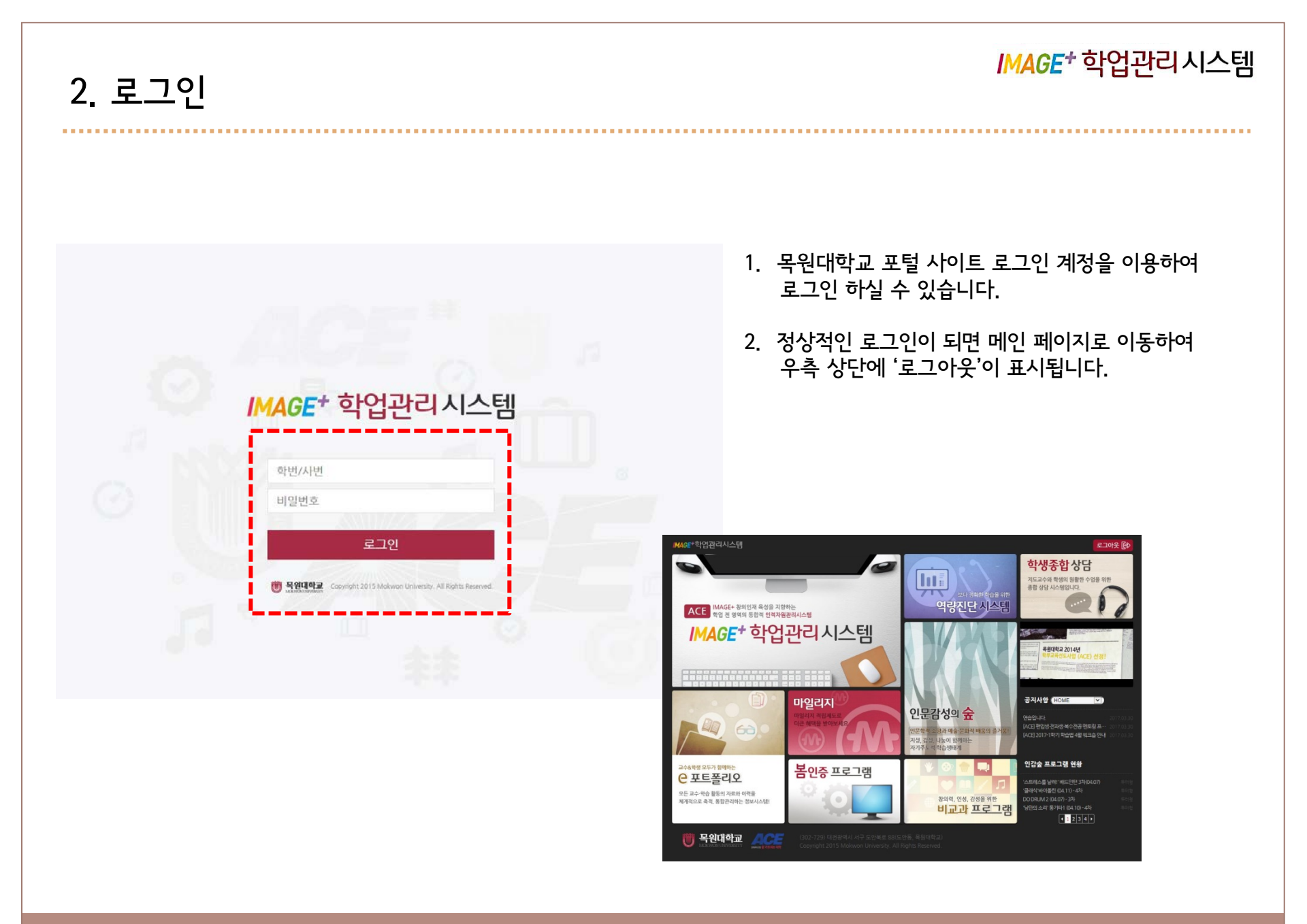

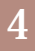

#### 🖲 목원대학교 대학교육개발원

## [웹 & 모바일]

# 핵심역량진단 참여방법

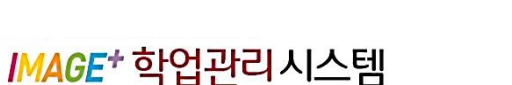

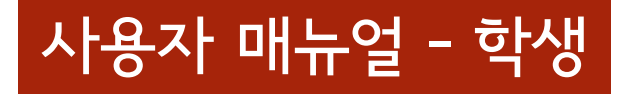

## 1. 핵심역량진단 참여방법 (웹용)

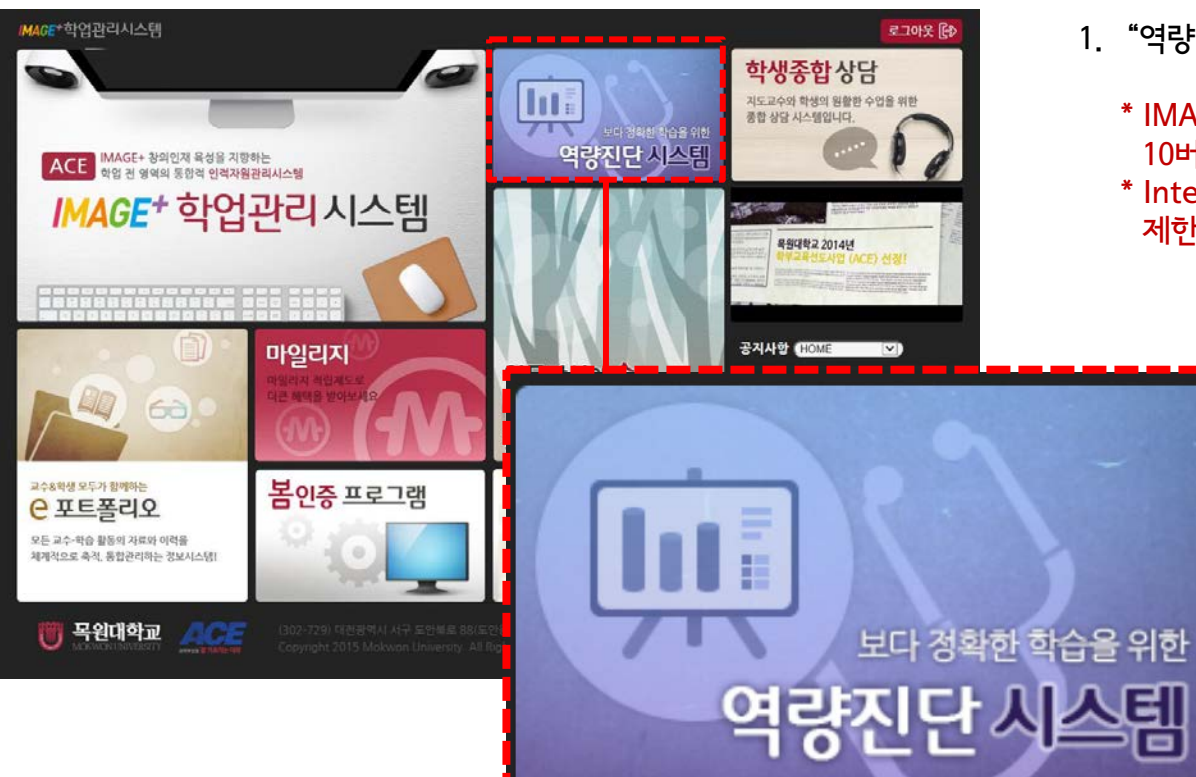

- 1. "역량진단 시스템"을 클릭합니다.
  - \* IMAGE+학업관리시스템은 Internet Explorer 10버전 이상에서 사용을 권장합니다.

IMAGE<sup>+</sup> 학업관리시스템

\* Internet Explorer 8,9버전에서는 사용 기능이 제한될 수 있습니다.

## 1. 핵심역량진단 참여하기 (웹용)

......................

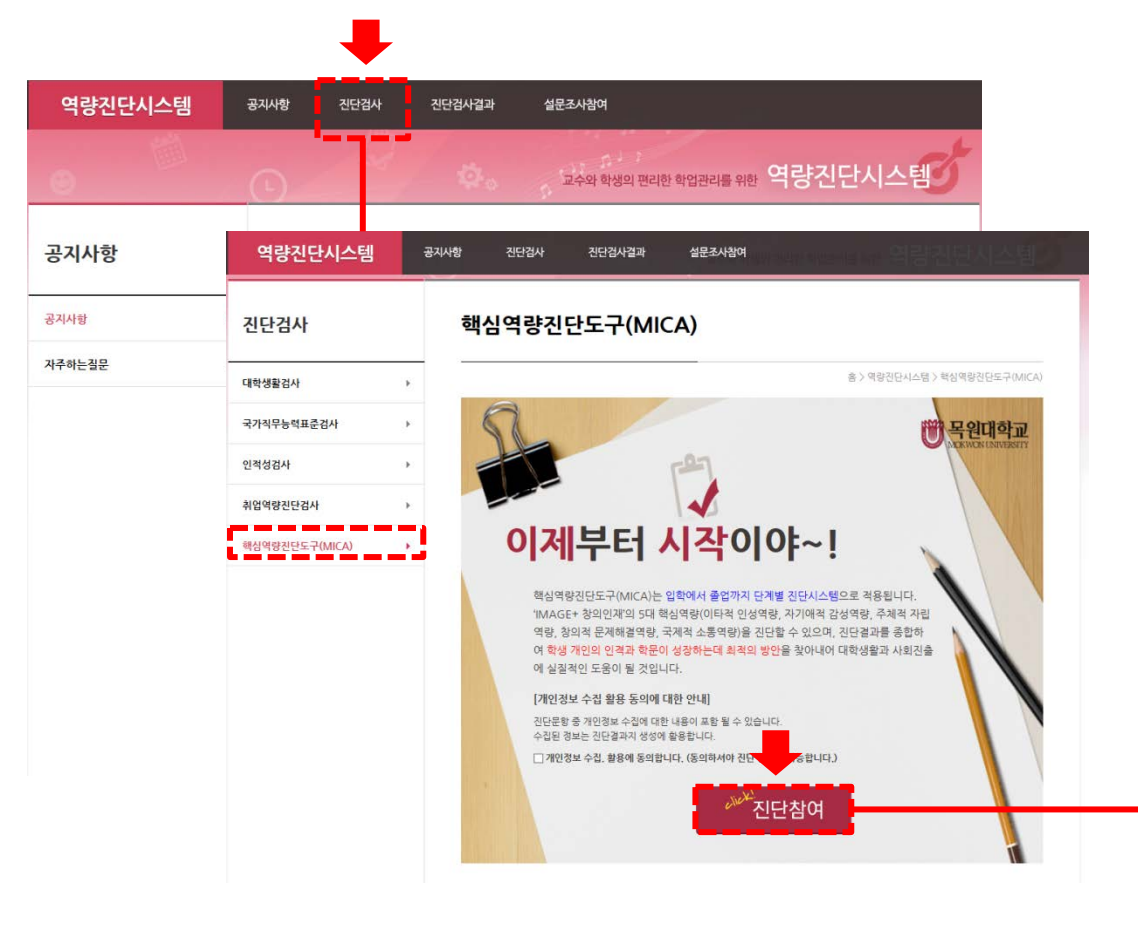

#### IMAGE<sup>+</sup> 학업관리시스템

1. 상단에 "진단검사"를 클릭합니다.

- 2. 좌측 하단에 "핵심역량진단도구"를 클릭합니다.
- 3. [개인정보 수집 활용 동의]를 체크하고 "진단참여"를 클릭합니다.

|                                                    | 역당신단지스템                                                           | #A/48                 | 신단입자        | 신난입사일과             |       | -     | Ξ40Υ | 엄어   |      |       |         |               |
|----------------------------------------------------|-------------------------------------------------------------------|-----------------------|-------------|--------------------|-------|-------|------|------|------|-------|---------|---------------|
| http://image.mokwo                                 | br.ac.kr/sur/managesur/DiagPopup1                                 | 010.xdo - Internet Ex | plorer      |                    |       |       |      |      | -    | -     |         |               |
| 심역량 진단도구 ()                                        | MICA)                                                             |                       |             |                    |       |       |      |      |      |       |         |               |
| * MICA(옥원핵심역경                                      | 홍전단: Mokwon IMAGE+ Competer                                       | ncies Assessment)     |             |                    |       |       |      |      |      |       |         |               |
| 미문현 및 선행연구 고급                                      | 한, 타 대학 사례조사, 대학생핵심역량경                                            | 친단(K-CESA), 전문가       | 자운 등을 통해 1  | MAGE+ 형의인재         | 의 5대  | 핵심    | 여장님  | 2 전1 | 2월 4 | 2 201 | 는 지표(물  | 손랑)들을 개발함.    |
| D진단도구는 5대 백심<br>않다)~7점(매우 그렇다                      | ,이랑의 하위이랑법로 문제상황(시나리<br>다)의 Likert 타입 적도로 구성황.                    | I오)을 제시하여 조사대         | 상자가 해당 상업   | · 중 영두에 두고 각·      | 다의 친구 | 8 8   | 번에 ( | 823  | 社會   | tilo  | 며, 전체   | 문항은 1점(전혀 그렇  |
| 01. 이타적 인성역립                                       |                                                                   |                       |             |                    |       |       |      |      |      |       |         |               |
| · 이타적 인성역량                                         | (배려)<br>과 터도를 바탕으로 공동체 안에서 자신                                     | 신의 소영을 인지하고 해         | 무를 완수하는 중   | 리적 타도와 형동          |       |       |      |      |      |       |         |               |
| .1 윤리적 사고<br>사람으로서 마당히 철하                          | 거나 지켜야 할 도리에 부합되도록 생각하.                                           | 고 함동하려는 능력            |             |                    |       |       |      |      |      |       |         |               |
| # 문제상황: 「윤리적」)<br>당신은 수업을 마치고 문<br>다. 이런 상황을 영두에 3 | <b>사고」</b><br>1시 비가 고파 학성식당에 갔습니다. 리마침<br>두고 아래 문왕에 응답해 보시기 바랍니다. | 8 경심시간이라 달이 보이        | 이 많을 정도로 알아 | 기 같게 들어 서 있는?      | 비술 앞4 | સવા ર | 28 3 | 친한   | 친구과  | 사업의   | 신로 와 서리 | 라고 순짓을 하는 상황입 |
| 운1) 나는 학교생활에서 (                                    | 미땅히 지켜야 할 도리에 맞도록 형동하려고                                           | 고 노력하는 편이다.           |             |                    | 1     | 2     | 8    | 4    | 5    | 6     | 7       |               |
|                                                    |                                                                   |                       |             | 전에 그렇지 않다.         | 0     | 0     | 0    | 0    | 0    | 0     | 0       | 아무 그렇다        |
| 문2) 나는 공동제 안에서                                     | 물리와 관련된 규정과 철차를 중요하게 생각                                           | 각하는 만이다.              |             |                    | 1     | 2     | 8    | 4    | 5    | 0     | 7       |               |
|                                                    |                                                                   |                       |             | 전혀 그렇지 않다          | 0     | 0     | 0    | 0    | 0    | 0     | 0       | 아주 그렇다        |
| 문3) 다른 사람이 긍정적의                                    | 으로 느낄 수 있는 행동을 많이 하는 편이다.                                         | E.                    |             |                    | 1     | 2     |      | 4    | 8    | 8     | 7       |               |
|                                                    |                                                                   |                       |             | 89 2 <b>5</b> 4 54 | 0     | 0     | 0    | 0    | 0    | 0     | 0       | 이주 그도 아       |
| 문4) 다른 사람의 영광에서                                    | 서 배리하려고 노력하는 편이다.                                                 |                       |             |                    | 1     | 2     | 8    | 4    | 5    | 0     | 7       |               |
|                                                    |                                                                   |                       |             | 전에 그렇지 않다.         | 0     | 0     | 0    | 0    | 0    | 0     | 0       | 아주 그렇다        |
| 1.2 봉사 실원능력<br>사회 또는 남을 위하여 8                      | 힘을 하여 해쓰려고 생각한 바를 실제로 왕?                                          | 하는 능력                 |             |                    |       |       |      |      |      |       |         |               |
| # 문제상왕: 「봉사 실위<br>DAIR OIN 바라트아 한                  | 원능력」<br>《업계획을 서우고 있던 중 학교 홈페이지에                                   | I서 시회봉사센터의 OOF        | 봉사활동 모집 안내  | 물 보게 되었습니다. :      | 탄상있는  | 봉사    | 활동이  | 지만   | 지핫   | 71410 | 고 있는 *  | 학업활동에 지장이 생기? |
| 않을까 고면이 됩니다. 이                                     | 기련 상황을 업두에 두고 아래 운영에 응답하                                          | 해 모시기 바랍니다.           |             |                    |       |       |      |      |      |       |         |               |

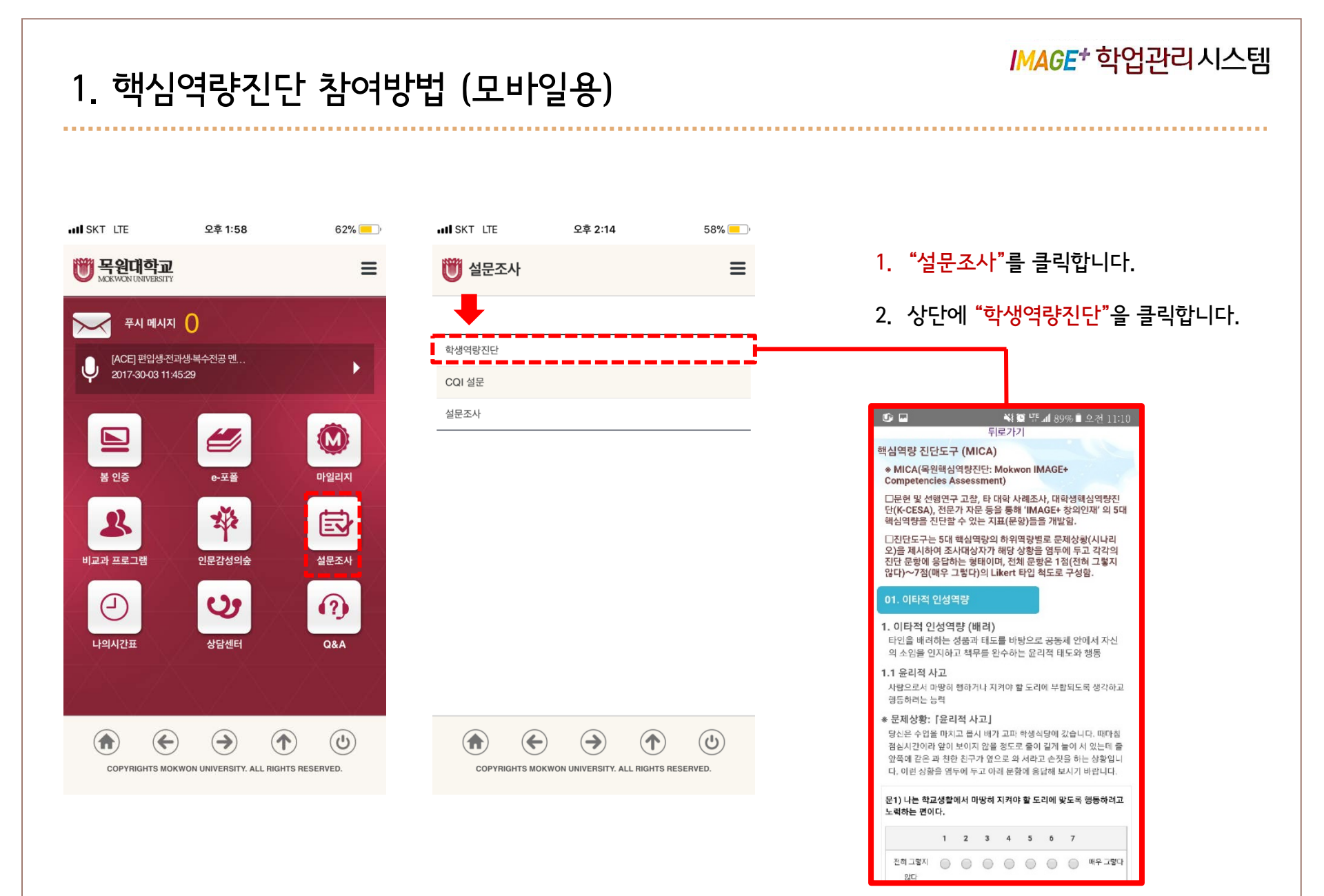

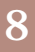

#### 🖲 목원대학교 대학교육개발원

## [웹 & 모바일]

# 설문조사 참여방법

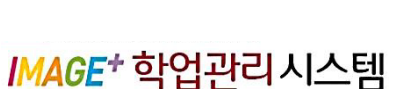

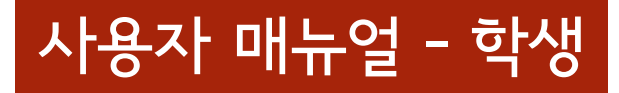

#### 1. 설문조사 참여방법 (웹용)

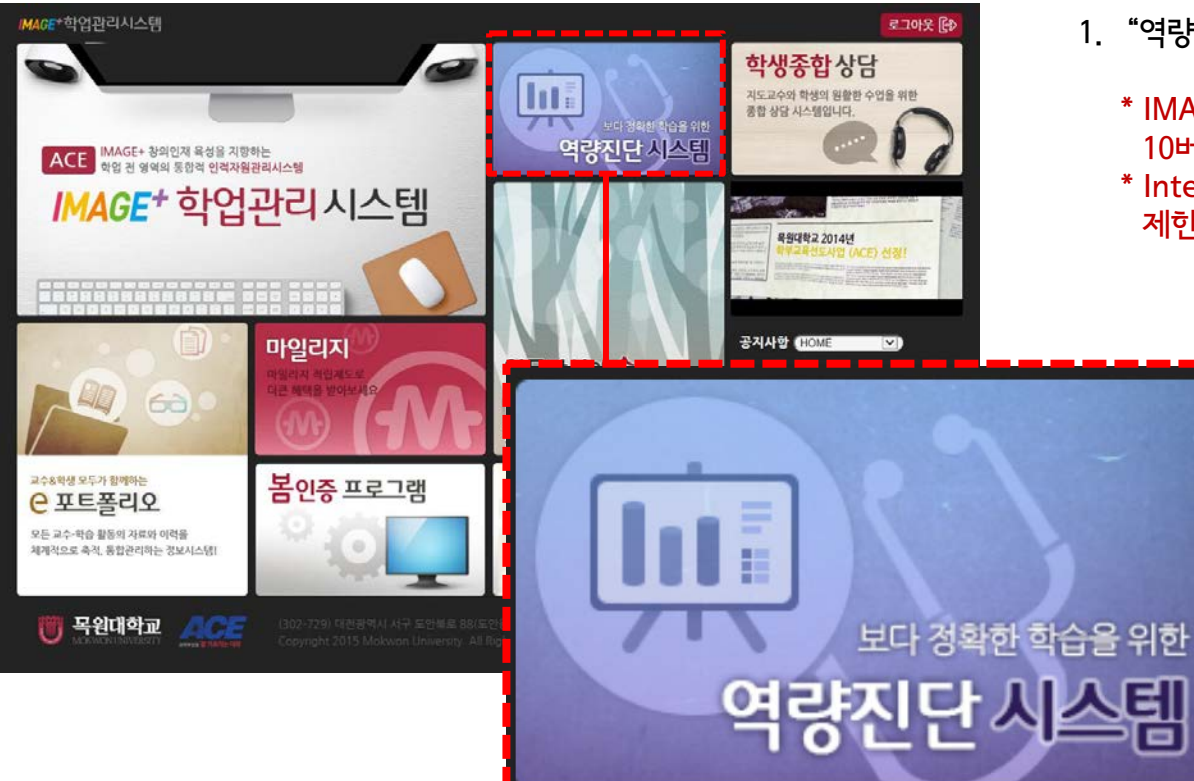

- 1. "역량진단 시스템"을 클릭합니다.
  - \* IMAGE+학업관리시스템은 Internet Explorer 10버전 이상에서 사용을 권장합니다.

IMAGE<sup>+</sup> 학업관리시스템

\* Internet Explorer 8,9버전에서는 사용 기능이 제한될 수 있습니다.

| 1. 설문조시 | · 참여하     | 기 (웹용)                                                                                                    |                                                                                           |                                                |              | IMAG                                                                                                    | <i>E</i> * 학업관리시스템                      |
|---------|-----------|----------------------------------------------------------------------------------------------------|-------------------------------------------------------------------------------------------|------------------------------------------------|--------------|----------------------------------------------------------------------------------------------------|-----------------------------------------|
| 역량진단시스템 | 공지사항 진단검사 | 전단검사결과 설문조사참여                                                                                                  |                                                                                           |                                                |              | 1. 상단에 <mark>"설문조</mark>                                                                                             | <mark>사참여</mark> "를 클릭합니다.              |
|         |           | · · · · · · · · · · · · · · · · · · ·                                                                          | ) )<br>행의 편리한 학업관리를 위한 역                                                                  | 량진단시                                           | 스템           | 2. 설문이 등록된 -                                                                                                    | 목록의 "→"를                                |
| 설문조사참여  | 설문조사      | 참여                                                                                                    |                                                                                           |                                                |              | 물덕애주면 설립                                                                                                    | 전양됩니다.                                  |
| 설문조사참여  |           |                                                                                                    | Š                                                                                         | >역량진단시스템 >설                                    | 문조사참여        |                                                                                                    |                                         |
|         |           | 우리 학교에서 대학 생활에 대한 종합적인 9<br>되도록 지원방안을 찾고자 합니다. 설문조사<br>해 최적의 방안을 찾아내어 학생들의 대학 4<br>* 응답요령 : 각 문항에 대해 자신의 생각을 기 | 의견을 파악하여 학문적인 성장과 :<br>ነ결과를 종합하여 학생 개개인이 등<br>생활을 실질적으로 지원할 것입니다<br>장 잘 반영하는 항목에 체크표시(V)를 | 유익한 대학 생활이<br>실하는 방향과 목표여<br>사.<br>를 하시기 바랍니다. | 지속<br>베 대    | · 한다.//이상은 이용에 보십기/108-1780년/161/0780년(1 월문일) 부동식<br>교육여간 개선 만국도 실문조사                                                |                                         |
|         |           |                                                                                                    |                                                                                           |                                                | ➡            | 하당 형목에 빠짐없이 1개의 답안을 체크 (✔) 하여 주십시오.                                                                                  | 2018.02.12-2018.02.28                   |
|         | 번호        | 제목                                                                                                    | 설문조사기간                                                                                    | 진행상태                                           | 참여           | 11. EA                                                                                                    | 해우 초금<br>아니디 아니디 아니다 아니다 정단 그렇다 초금 매우 ^ |
|         | 1         | 교육여건 개선 만족도 설문조사                                                                                               | 2018.02.12~2018.02.28                                                                     | 진행                                             | →            | 우리 대학은 ACE 사업을 계기로 다양한 교육여건이 개<br>선되었다고 생각한다.                                                                        | 0000000                                 |
|         | 2         | 담임 지도교수 학생상담 효과성 설문조사                                                                                          | 2018.02.12~2018.02.28                                                                     | 진행                                             | →            | <ul> <li>하 전반격으로 만족한다.</li> <li>ACE 사업을 통한 교육이건 개선은 학생들의(또는 본인</li> </ul>                                            | . 0 0 0 0 0 0 0                         |
|         |           |                                                                                                    |                                                                                           |                                                | <sup>1</sup> | <ul> <li>의) 학업 수행에 도움이 되었다.</li> <li>ACE 사업을 통한 교육여건 개선은 학생들의(또는 본인</li> </ul>                                       | 0000000                                 |
|         |           |                                                                                                    |                                                                                           |                                                |              | 의) 학습동기 부여에 효과가 있었다.<br>ACE 사업을 통한 교육여건 개선은 학생들의(또는 본인                                                               | 0000000                                 |
|         |           |                                                                                                    |                                                                                           |                                                |              | <ul> <li>의 각당 당당에 도움이 되었다.</li> <li>ACE 사업을 통한 교육여건 개선은 학생들의(또는 본인</li> <li>의) 항고 마조도를 높이는데 구전적이 예약을 주었다.</li> </ul> | 0000000                                 |
|         |           |                                                                                                    |                                                                                           |                                                |              | ACE 사업을 통한 교육여건 개선은 우리 대학의 전체적<br>인 교육 분위기에 도움이 된다고 생각한다.                                                            | 0000000                                 |
|         |           |                                                                                                    |                                                                                           |                                                |              | 우리 대학은 ACE 사업을 통하여 교육여건 개선을 위해<br>지승권으로 누런하고 있다                                                                      | 0000000                                 |
|         |           |                                                                                                    |                                                                                           |                                                |              |                                                                                                    |                                         |

....

## 1. 설문조사 참여하기 (모바일용)

| IN SKT LTE                    | 오후 1:58                  | 62% 💻          |
|-------------------------------|--------------------------|----------------|
| W 목원대학교<br>MOKWON UNIVERSITY  |                          | Ξ              |
| 푸시 메시지                        | 0                        | $\chi/\Lambda$ |
| (ACE] 편입생·전<br>2017-30-03 11: | '과생·복수전공 멘<br>45:29      |                |
|                               | <b>U</b>                 |                |
| 봄 인증                          | e-포플                     | 마일리지           |
| 2                             | *                        | Ð              |
| 비교과 프로그램                      | 인문감성의숲                   | 설문조사           |
| 2                             | Cy                       | <b>(</b> )     |
| 나의시간표                         | 상담센터                     | Q&A            |
|                               |                          |                |
| COPYRIGHTS MO                 | KWON UNIVERSITY. ALL RIG | HTS RESERVED.  |

.....................

|   | IN SKT LTE                      | 오후 1:58 | 62% 💻 )     | IN SKT LTE                                |
|---|---------------------------------|---------|-------------|-------------------------------------------|
| = | 😈 설문조사                          |         | =           |                                           |
|   |                                 |         |             |                                           |
|   | 학 <mark>공 ·</mark> 진단<br>CQI 설문 |         |             | ■ 교육여건                                    |
|   | 설문조사                            |         |             | ■ 담임 지도                                   |
|   |                                 |         |             |                                           |
|   |                                 |         |             |                                           |
|   |                                 |         |             | 5 @<br>교육여건 7                             |
|   |                                 |         |             | 해당 함목에 빠진                                 |
|   |                                 |         | (U)<br>/ED. | 문제<br>우리 대학은 ACE                          |
|   |                                 |         |             | 사업을 계기로 다<br>양한 교육여건이<br>개선되었다고 생<br>각한다. |
| L |                                 |         |             | ACE 사업을 통한<br>교육여건 개선 내<br>용의 질적 수준에      |

- 1. "설문조사"를 클릭합니다.
- 2. 중앙에 "COI 설문"을 클릭합니다.
- 3. 설문 목록을 클릭해 설문에 참여합니다.

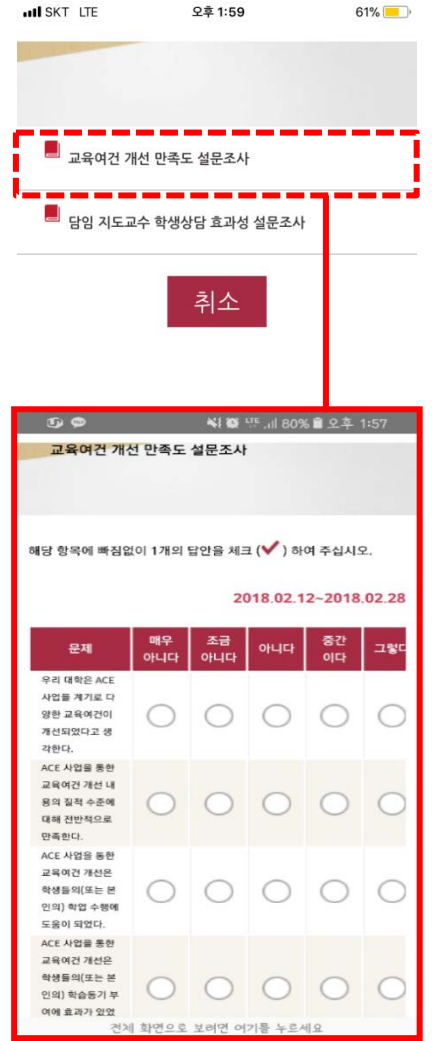

IMAGE<sup>+</sup> 학업관리시스템

...................

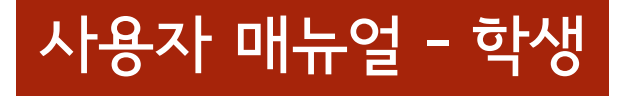

IMAGE<sup>+</sup> 학업관리시스템

# e-포트폴리오 활용안내

#### 🖲 목원대학교 대학교육개발원

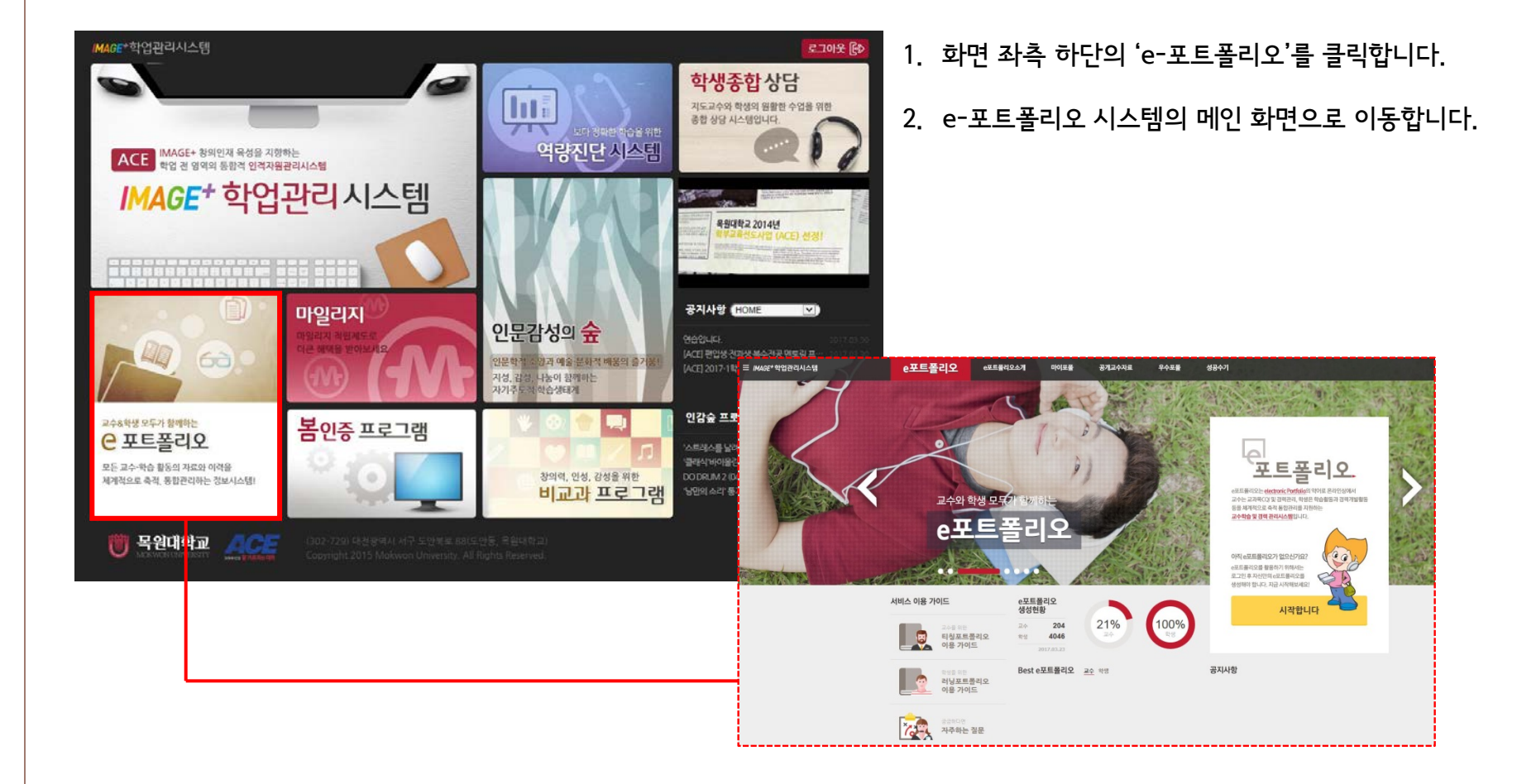

#### 3. e-포트폴리오 시스템 이동

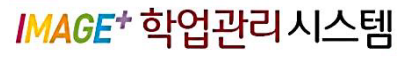

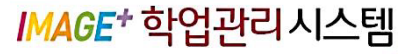

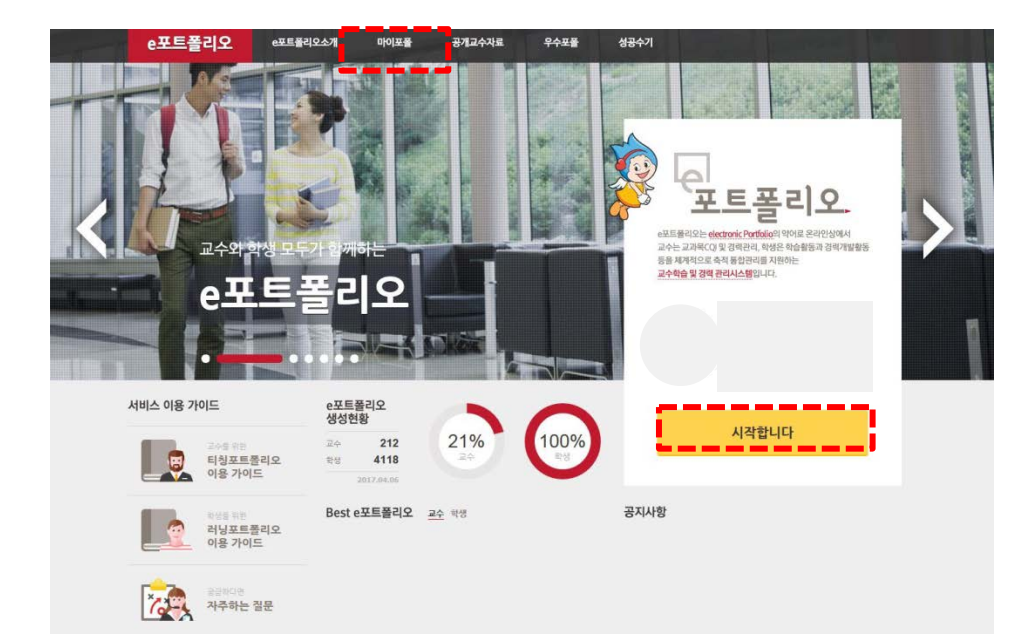

- 아직 포트폴리오를 생성하지 않았다면 우측영역의 '시작합니다'버튼을 클릭하여 포트폴리오를 생성 합니다.
- 포트폴리오를 생성하셨다면 상단메뉴에서 '마이포폴'
   을 클릭하면 포트폴리오 관리가 가능합니다.

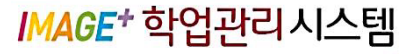

........................

| e포트폴리오 | e포트폴리오소개 | 마이포폴                                                                        | 공개교수자료                                                                           | 우수포폴                                                       | 성공수기                                  | 21                                      |                                                    |                                       |                                |
|--------|----------|-----------------------------------------------------------------------------|----------------------------------------------------------------------------------|------------------------------------------------------------|---------------------------------------|-----------------------------------------|----------------------------------------------------|---------------------------------------|--------------------------------|
|        |          | <b>ब्रि</b> श्टिहन्                                                         | <b>।</b><br>।<br>।<br>प्रि                                                       | > (                                                        | 고자목성정                                 | >                                       | 11<br>11<br>11+12/3                                | >                                     | 마이포출시작                         |
|        |          | e-포트폴리                                                                      | I오 이용약                                                                           | 관                                                          |                                       |                                         |                                                    |                                       |                                |
|        |          | 본인은 북원대학교(<br>1. 분사이트의 서비<br>다.<br>2. 분사이트에서 e<br>3. 분사이트의 저작<br>저작권 문제의 책임 | 교수학습센터) IMAGE<br>스 제공과 관련하여 알:<br>포트플리오 자료를 등로<br>권법의 위비되는 내용 등<br>은 본인에게 있음을 확인 | * 하엄관리시스템<br>고 있는 회원의 신<br>하고, 학기가 진<br>특게 및 멀티이디<br>(합니다. | 비의 e-포트롤리1<br> 상 경보를 본인!<br>행되는 동안 지셈 | 오 이용과 관<br>의 승낙 없이<br>속격으로 관리<br>복사나 활용 | 연하여 다음 사항<br>제3자에게 누설<br>리 운영할 것에 등5<br>은 하지 않을 것이 | 에 등의합니<br>배포하지 {<br>의합니다.<br>며, e-포트물 | 다.<br>알을 것에 등의합니<br>나리오 자료에 대한 |
|        |          |                                                                             | थः                                                                               | 관대용을 숙                                                     | 지하였으며                                 | 이에 동                                    | 의합니다.                                              |                                       |                                |

#### e-포트폴리오 이용약관을 확인 후 동의에 체크 후 '다음' 버튼을 클릭합니다.

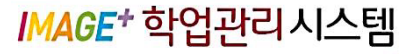

.......................

| e포트폴리오 ··· | 트륨리오스개 마이포를 공개교수자료 우수포를 성공수기                                                             |
|------------|------------------------------------------------------------------------------------------|
|            | 0:807259         0:90259         0:40259         0:40259         0:40259         0:40259 |
|            | 마이포폴정보                                                                                   |
|            | 포콜제목                                                                                     |
|            | 이형석님의 포토폴리오입니다                                                                           |
|            | 프롤로그                                                                                     |
|            |                                                                                          |
|            |                                                                                          |
|            |                                                                                          |
|            |                                                                                          |
|            |                                                                                          |
|            |                                                                                          |
|            |                                                                                          |
|            | <mark>&gt; पक्ष</mark> D ậ∆                                                              |

1. e-포트폴리오의 '제목'과'프롤로그'를 작성 후 '다음'버튼을 클릭합니다.

※제목과 프롤로그는 입력하지 않아도 진행이 되며 생성 이후 수정이 가능합니다.

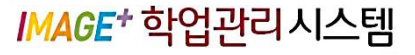

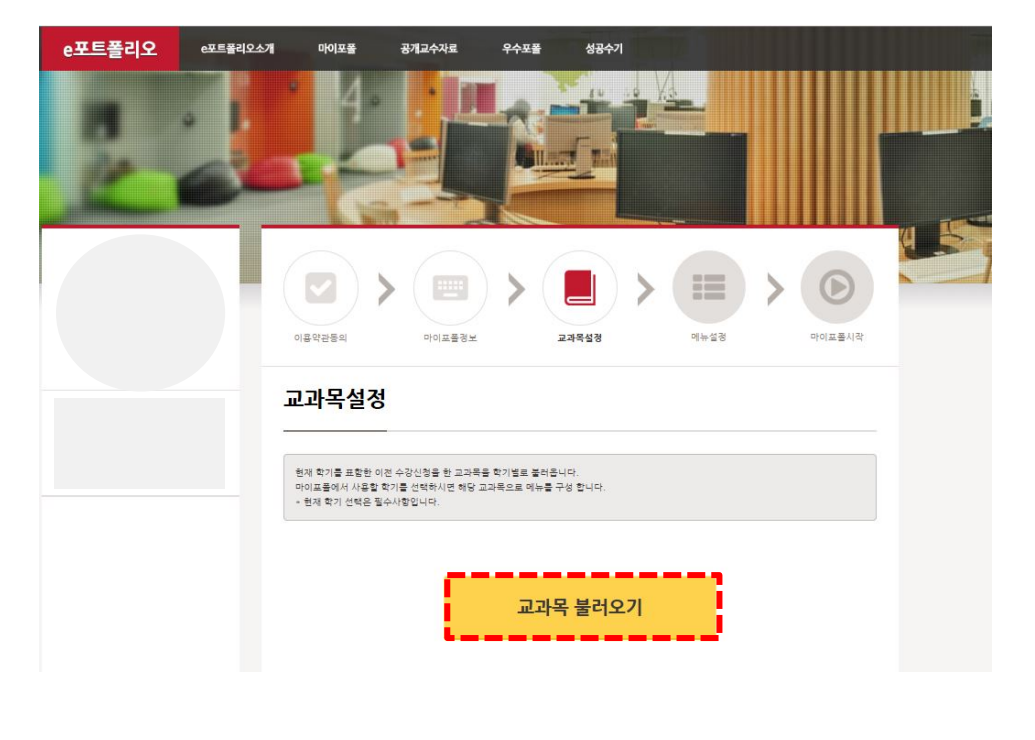

## e-포트폴리오에서 관리할 교과목을 불러옵니다. '교과목 불러오기'를 클릭합니다.

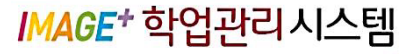

........................

|  | 이프약관등의                                                    | 아이프통령에 23                                           | <b>4옥설정</b> 미뉴설링                      | PEOL 基利型                                    |
|--|-----------------------------------------------------------|-----------------------------------------------------|---------------------------------------|---------------------------------------------|
|  | 교과목설정                                                     |                                                     |                                       |                                             |
|  | 고가득 불리오기를 통하여 원재<br>마이프들에서 사용할 학기를 선<br>- 원재 학기 선택은 필수사람입 | 학기를 프랑한 이전 개설한 강의 고과<br>학학시전 하당 고과쪽으로 에누를 구성<br>니다. | 목을 확기낼로 불러준니다. (전년의 프립<br>합니다.        | ( 6) (8 ( 3) (8) ( 3) ( 3) ( 3) ( 3) ( 3) ( |
|  | 2016년                                                     |                                                     |                                       |                                             |
|  | 고이6년 1학기                                                  | 口 zoxe년 아들락거                                        | 🗆 2016년 2학기                           | □ 2010년 개들학개                                |
|  | 문화상용력/사업1 (12)                                            | 신청한 수당 고파폭이<br>형습니다.                                | 문화방출력(개인2 (12)                        | 신정한 수강 고파특이<br>없습니다                         |
|  | □ 산업칙플티자인1 (12)                                           |                                                     | □ 산업팩플릭자인2 (12)                       |                                             |
|  | 실병사회의여가준좌<br>(11)                                         |                                                     | - 음업작음 (22)                           |                                             |
|  | · 학교의자연3 (12)                                             |                                                     | 다 최초티지인4 (12)                         |                                             |
|  | □ 항학패선되자인 (12)                                            |                                                     | 대 해선실무기획 (12)                         |                                             |
|  | 패턴에이팅2 (12)                                               |                                                     | · · ································· |                                             |
|  | 2015년                                                     |                                                     |                                       |                                             |
|  | 2013                                                      |                                                     |                                       |                                             |
|  | - 2015년 1학기                                               | - 2015년 여름학기                                        | 2015년 2학개                             | - 2015년 개를학기                                |
|  | □ 티차럴패한티자인 (12)                                           | 신청한 수강 코파북이                                         | Fashien StudioZ (11)                  | 신청한 수감 코파육이                                 |

1. 교과목을 선택한 후 '다음'버튼을 클릭합니다.

※현재 년도는 교과목은 필수사항이며 전년도 교과목은 선택사항입니다.

......................

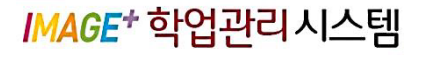

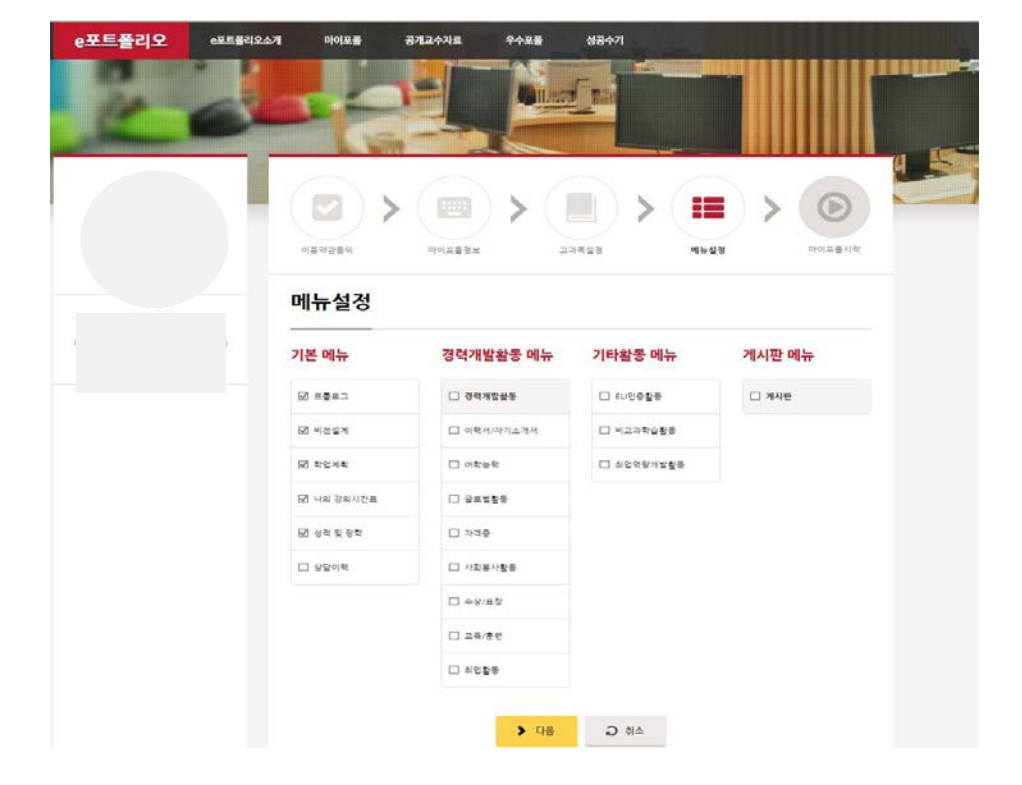

 e-포트폴리오에서 관리할 메뉴를 설정합니다. 관리할 메뉴를 선택 한 후 '다음'버튼을 클릭합니다.

※기본 메뉴는 필수 사항이며 경력개발활동 메뉴와 기타활동 메뉴,게시판은 선택사항입니다.

......................

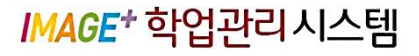

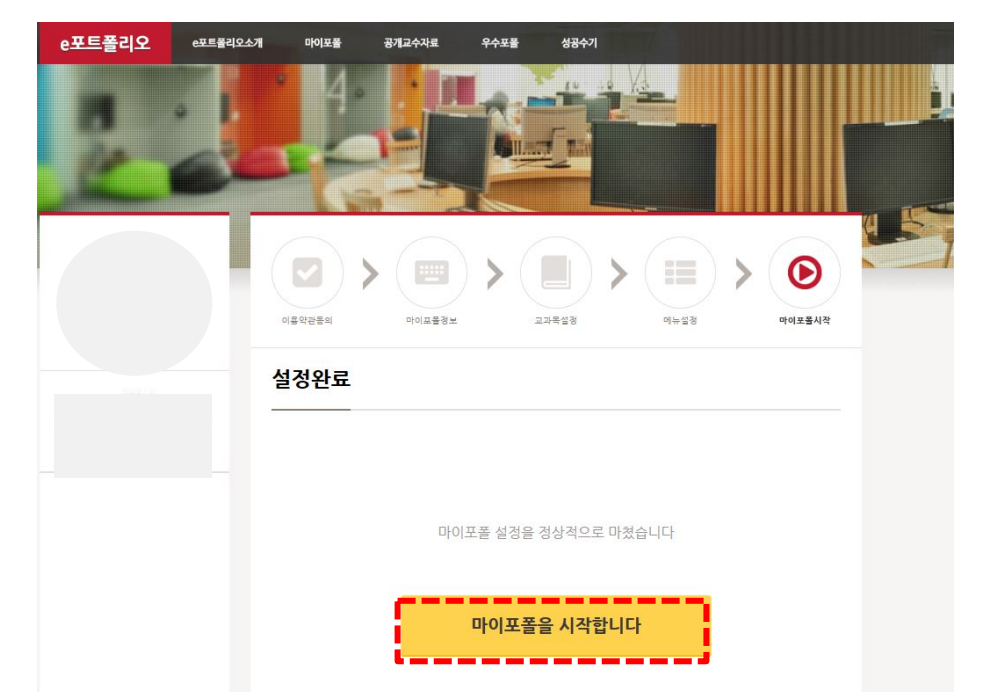

## e-포트폴리오 생성이 완료 되었습니다. '마이포폴을 시작합니다' 버튼을 클릭합니다.

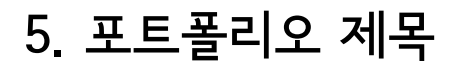

......................

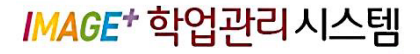

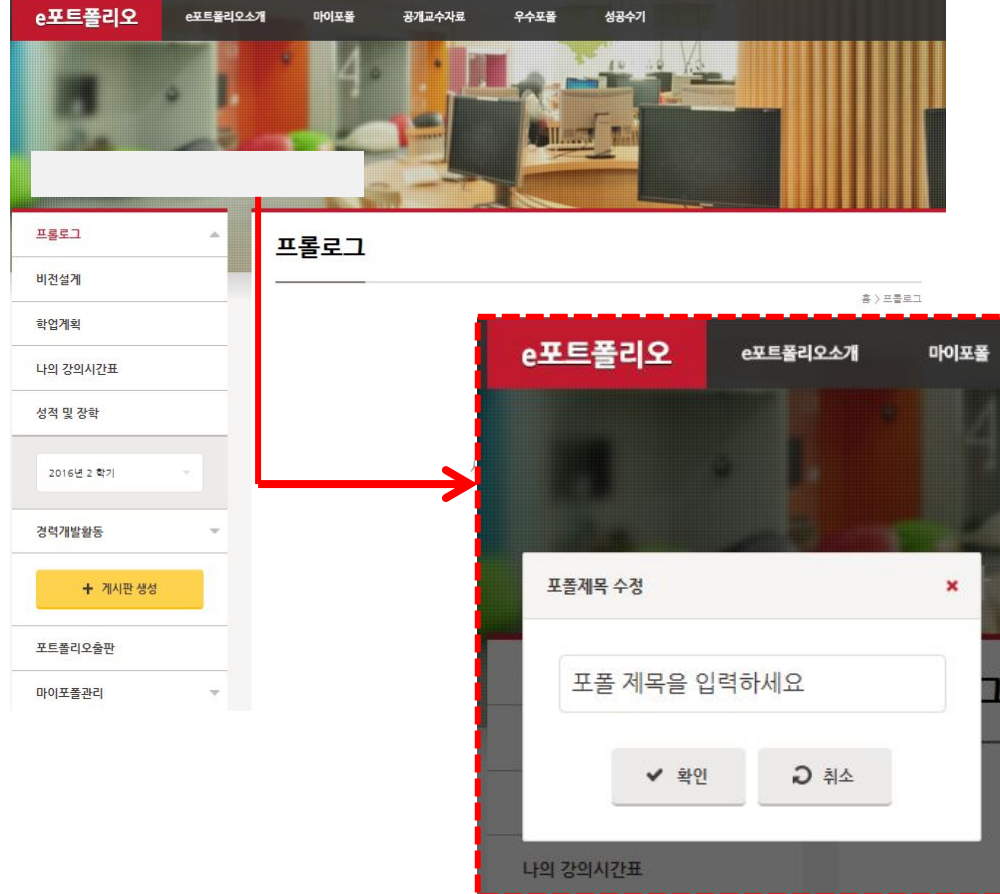

#### 1. e-포트폴리오 제목을 수정/등록할 수 있습니다.

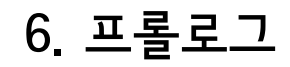

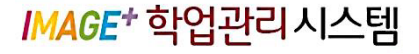

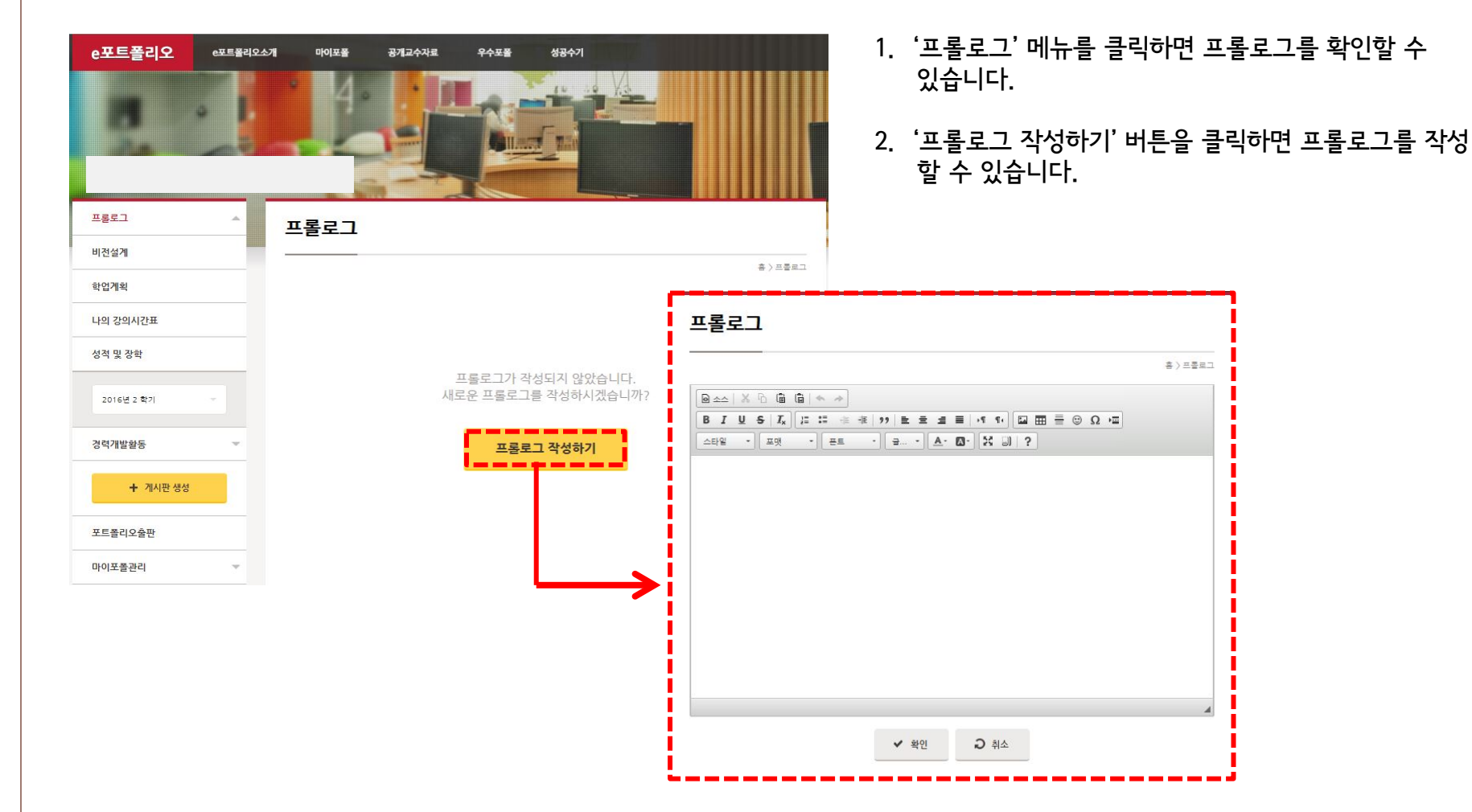

#### 7. 비전설계

#### IMAGE<sup>+</sup> 학업관리시스템

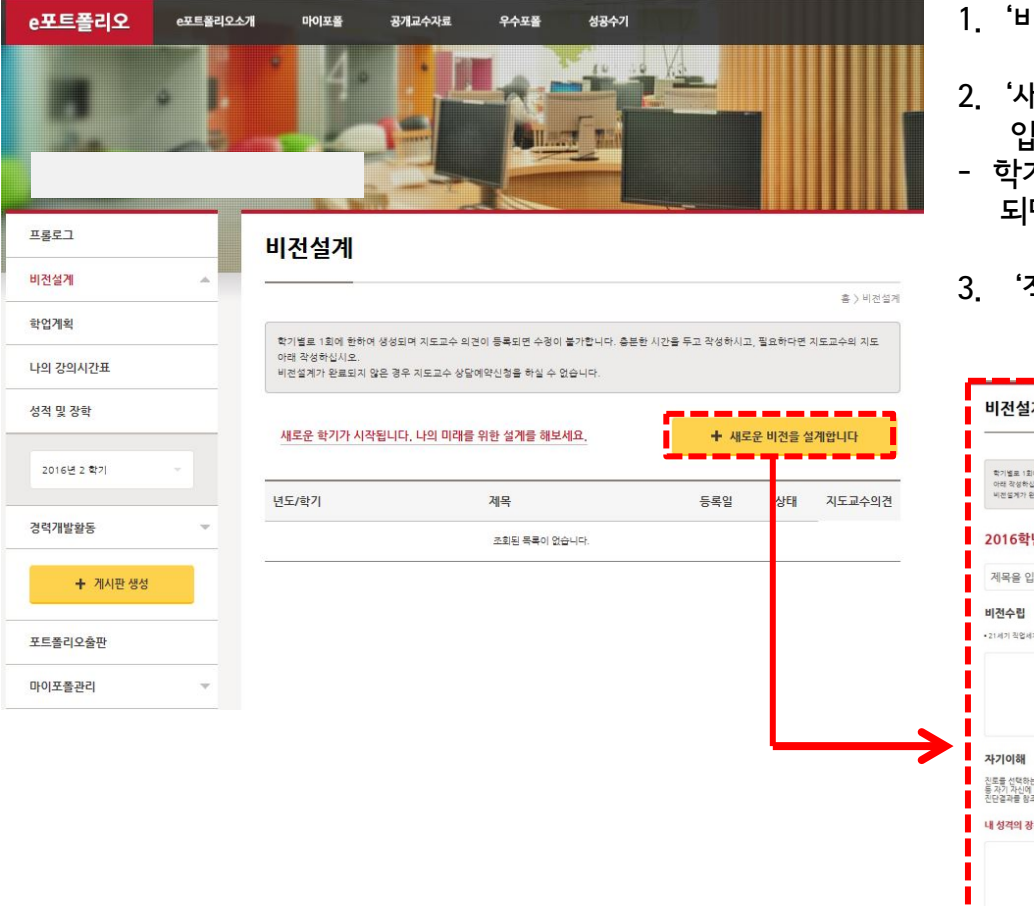

- 1. '비전설계' 메뉴를 클릭하면 비전설계를 확인할 수 있습니다.
- '새로운 비전을 설계합니다' 버튼을 클릭하면 비전설계를 입력할 수 있습니다.
- 학기 별 1회에 한하여 생성이 가능하며 지도교수 의견이 등록 되면 수정이 불가능합니다.
- 3. '작성완료' 버튼을 클릭하면 설정이 완료됩니다.

| 학기별로 1회에 원하여 성성되며 지도교수 의견이 등록되면 수정이 불가합니다. 홈폰된 시간을<br>이해 작성하십시오.<br>비엔드게가 완료되지 않은 공우 지도교수 상당에인신청을 하실 수 없습니다.                                          | 두고 작성하시고, 필요하다면 지도고수의 |
|----------------------------------------------------------------------------------------------------|-----------------------|
| 2016학년도 2학기                                                                                                    | 직전학기 불러오기             |
| 제목을 입력하세요                                                                                                    |                       |
| 비전수립                                                                                                    |                       |
|                                                                                                    |                       |
| 자기이해                                                                                                    |                       |
| 진로를 선택하는 첫 단추로 나의 장점과 단점, 내가 무엇을 좋아하는지, 어떤 것을 잘하는지<br>등 자기 자신에 대한 탐색을 하여 진로 설계의 기초적 토양을 마련해 봅니다.<br>진단결과를 왕조하여 나의 작성(용미)과 타인이 보는 나의 모습을 스스로 작성해 보십시오. | 진단결과                  |
| 내 성격의 광점                                                                                                    |                       |

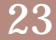

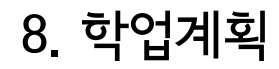

#### IMAGE<sup>+</sup> 학업관리시스템

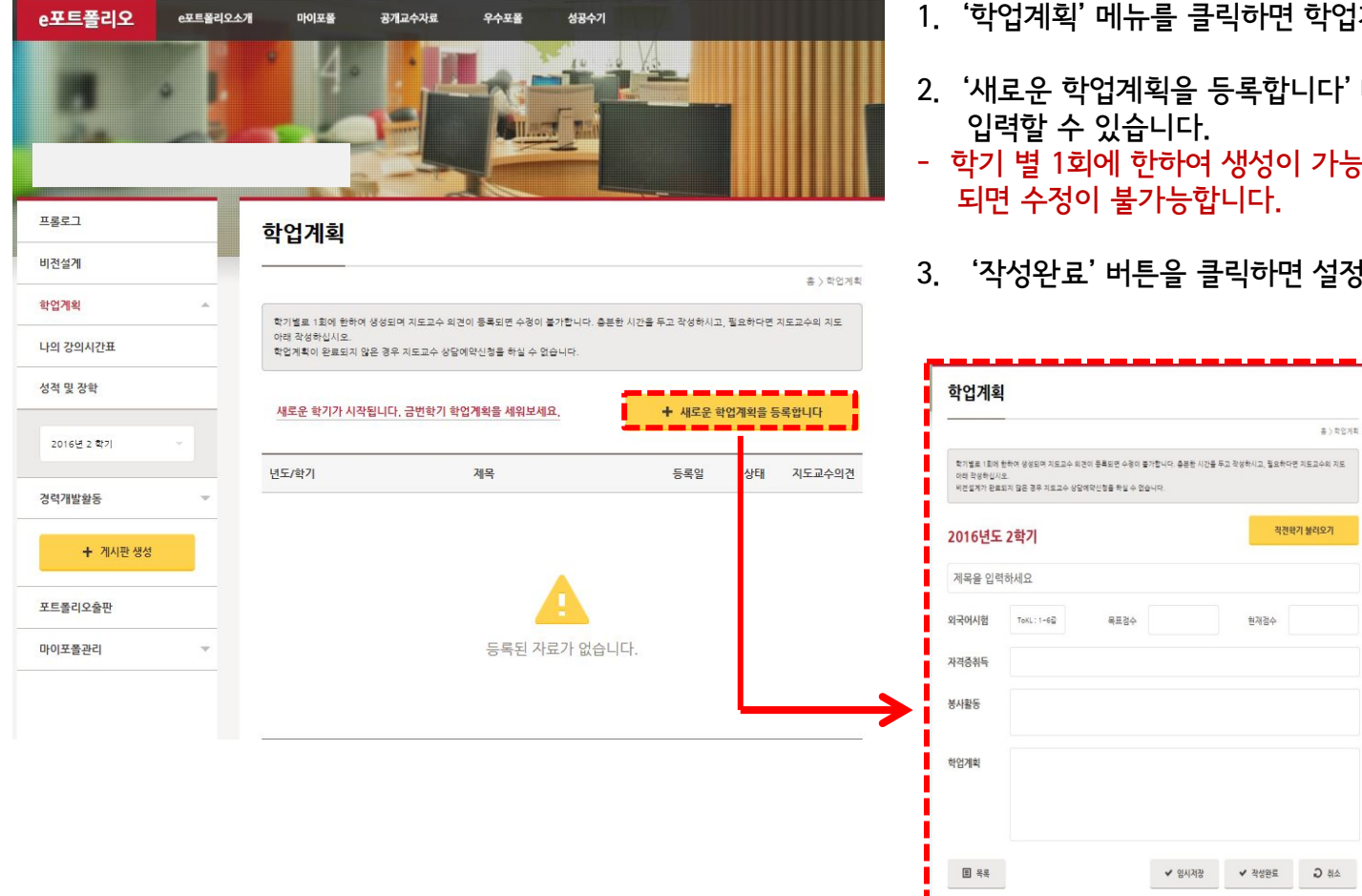

1. '학업계획' 메뉴를 클릭하면 학업게획을 확인할 수 있습니다.

- 2. '새로운 학업계획을 등록합니다' 버튼을 클릭하면 학업계획을
- 학기 별 1회에 한하여 생성이 가능하며 지도교수 의견이 등록
- 3. '작성완료' 버튼을 클릭하면 설정이 완료됩니다.

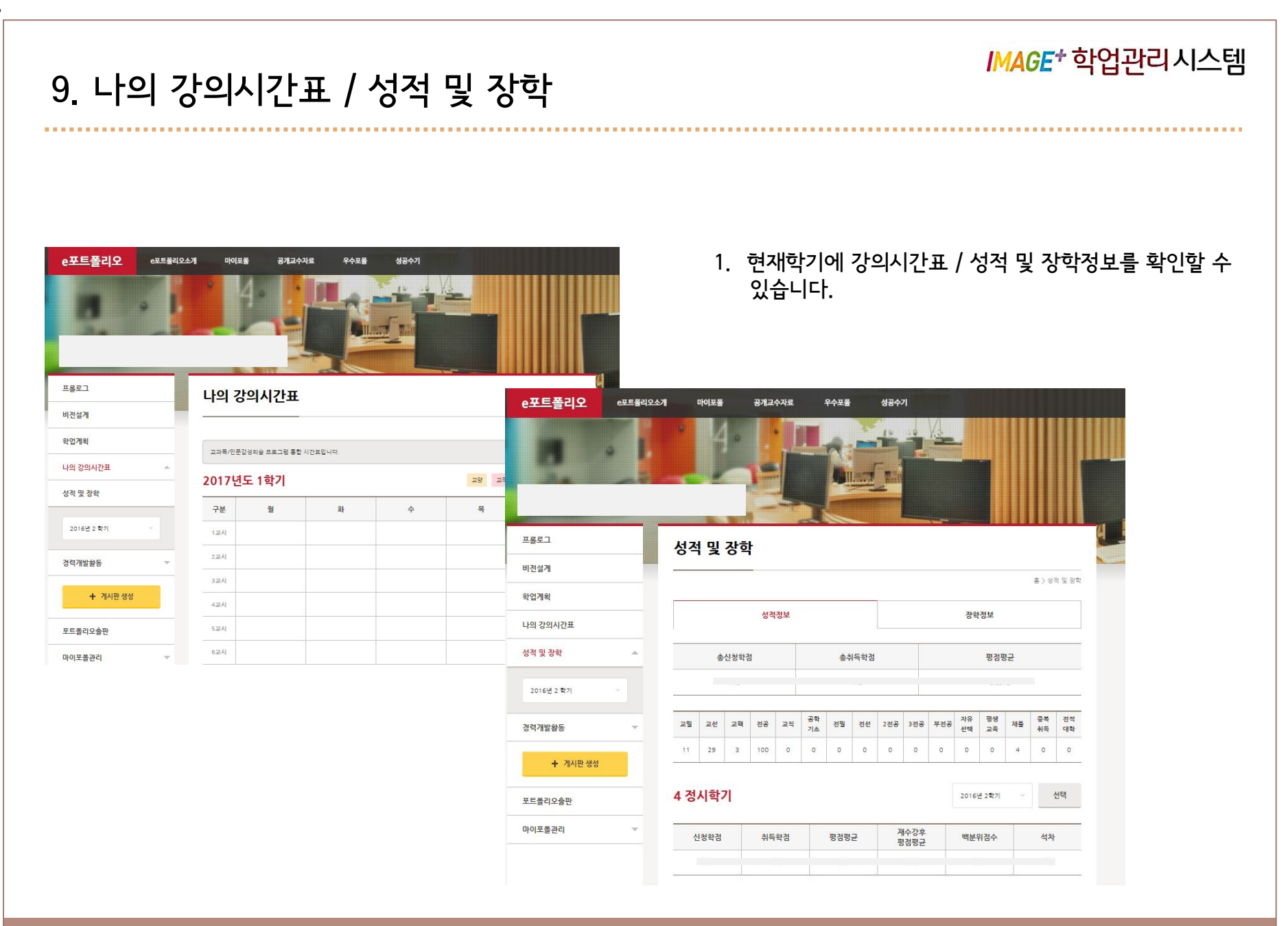

#### *IMAGE*\* 학업관리시스템

#### 10. 교과목 소개

......................

|                    |      | 4                   |                   |           |          |                      |
|--------------------|------|---------------------|-------------------|-----------|----------|----------------------|
| 1952               |      | 문화상품더               | 니자인1              |           |          |                      |
| 비전성계               |      |                     |                   |           |          | 高) 立つ号(の)) 学校公長にのや1  |
| 타업계획               | 5    | 교과목소개               |                   |           |          |                      |
| 나의 강의시간표           |      | 전공 17571            | 33(12) 對5.6.7.8(0 | 3203) 3학령 |          |                      |
| 성적 및 장학            |      |                     |                   |           |          |                      |
| 2016년 1 학기 -       |      |                     | 강의계획서             |           |          | 주별강의일청               |
| Renardan and       | 2    | 상의과목                |                   |           | 담당교수     |                      |
| 의 문화상용니사인1 (12)    | - L  | 문화상품디자인1            |                   |           | 최문주      |                      |
| 강의자료               |      | (2)号の(2)(長安)        | 1757133(12)       |           |          | 미슬 디자인대학 성유 패션디자인학과  |
| BAVE               | 0    | 수구분                 | 23                |           | 연구실      | GSOS                 |
| THE WEATHY         | - 2  | 북구분                 | 要型2(点(MSC)        |           | 상당시간     |                      |
| 지속물순장년             | E2   | 광/설계(시수)            | 3(4)              |           | 연구실전화번호  | 042-829-7935         |
| AIO3/8/13/01: (13) | -    | 장이수대상               | 섬유 · 패션디가인학과 4학(  | 4         | 휴대전화     | 010 27084143         |
| · 건설의폴니사인1 (12)    | 7 10 | 비사간                 | ¥5,6,7,8(6203)    |           | 이야민      | choimju@mokwan.ac.kr |
| 행방사회의여가문화 (11)     | * 3  | 누(금당)곡력<br>의평가유형    | 에 채논실기수연험         |           | = stotst |                      |
| 적조디자연3 (12)        | * 8  | 전학기장의평가철수<br>민준(철수) |                   |           |          |                      |
| N 창작패션디자인 (12)     | * 2  | 2017110             |                   |           |          |                      |

- 교과목별로 하위메뉴가 생성됩니다.
   포트폴리오 생성시 설정되거나 마이포폴관리에서 설정된 교과목만 보여집니다.
- 2. 교과목 소개는 '강의계획서', '주별강의일정' 정보를 확인 가능합니다.

#### 11. 강의자료

......

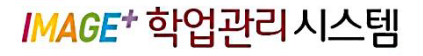

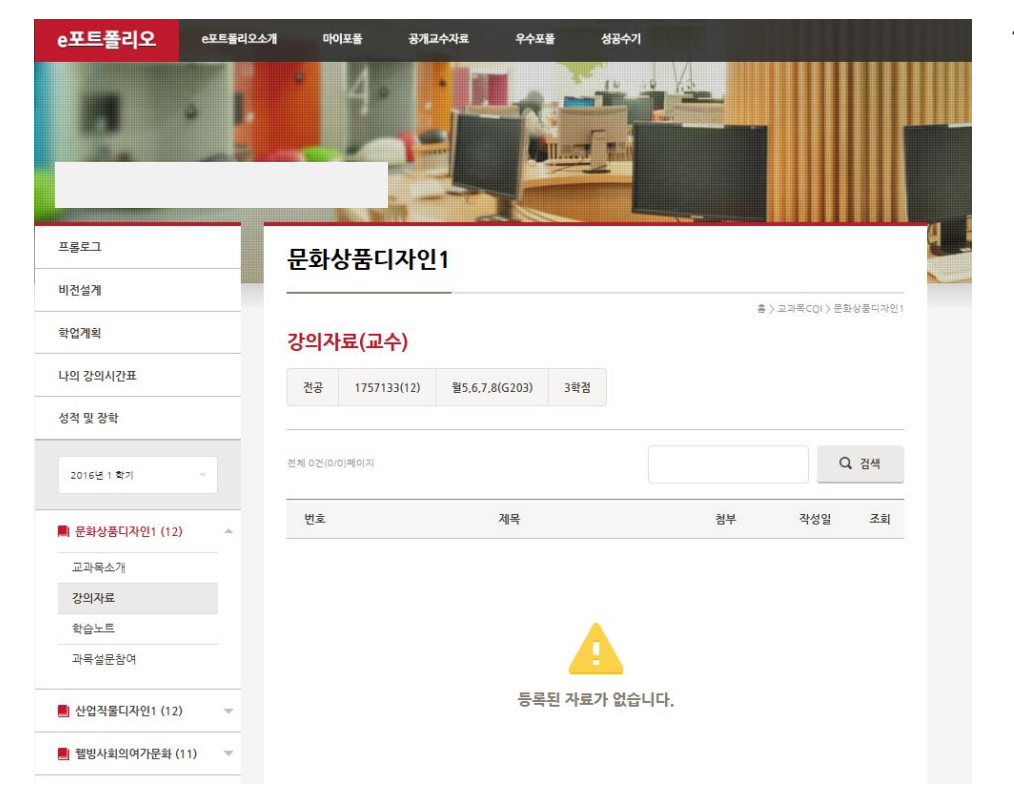

#### 강의자료는 수강과목 교수가 강의자료를 등록 및 공개했을 시 검색/열람이 가능합니다.

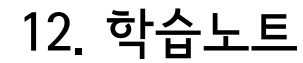

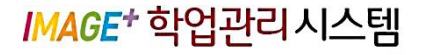

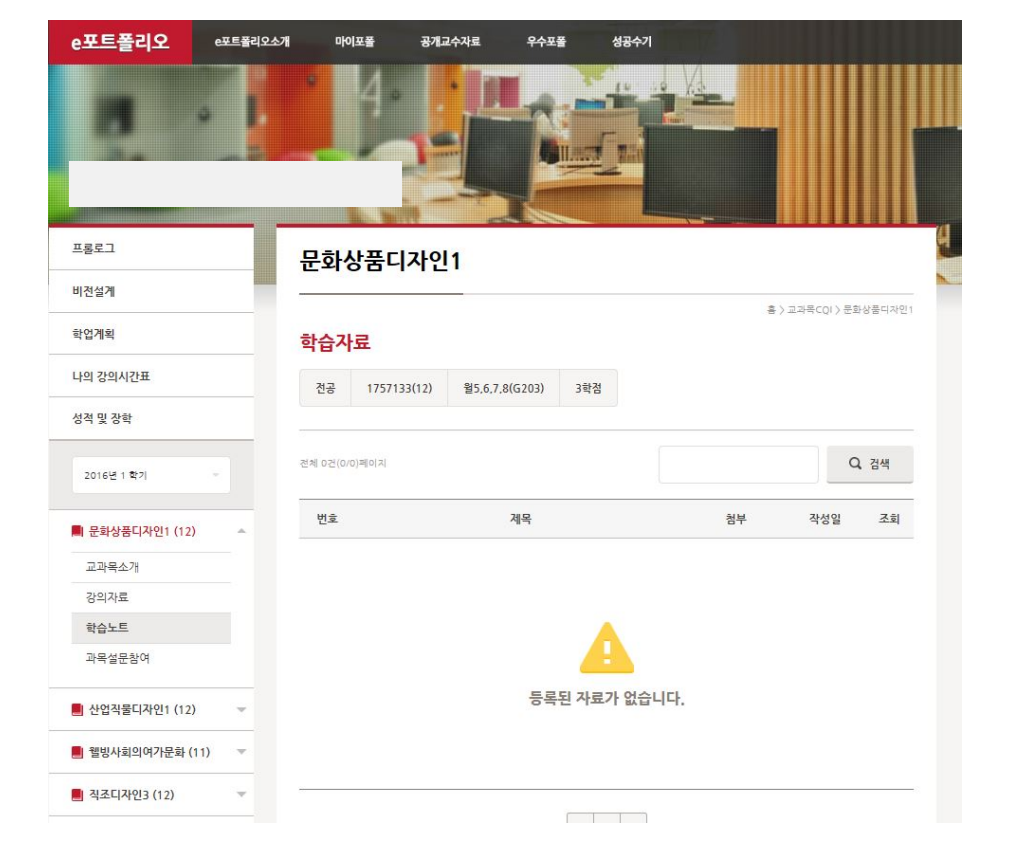

1. 학습노트에는 학생 자신의 자료 업로드가 가능합니다.

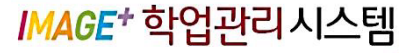

#### 13. 과목설문찹여

...............

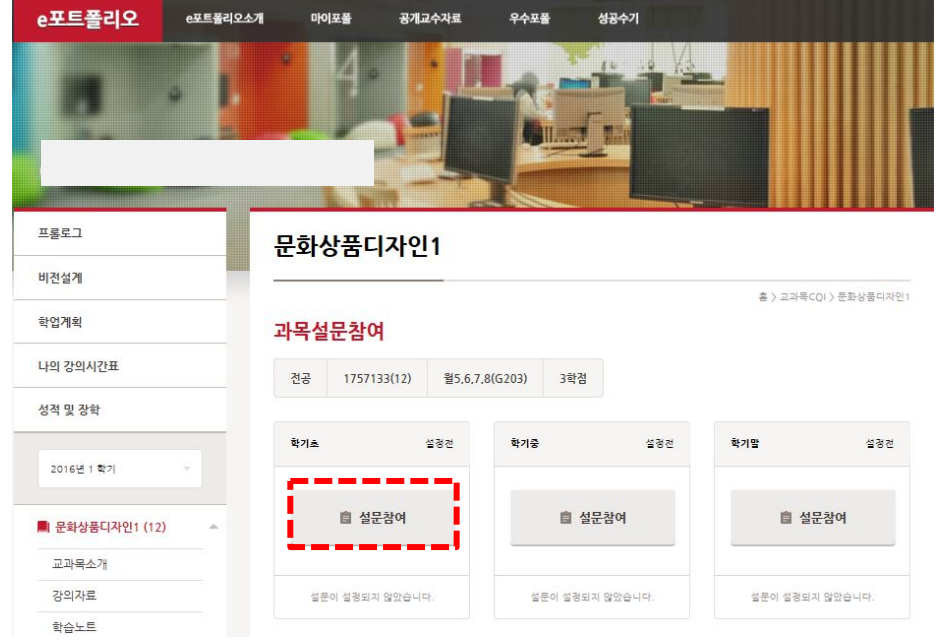

- 1. 과목 설문참여에는 수강과목의 설문참여가 가능합니다.
- 2. 설문참여 후 '완료'버튼을 클릭하면 설문참여가 완료됩니다.

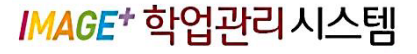

## 14. 봄(SIGHT)인증 활동

. .

| e포트폴리오     | e포트폴리오소개 | 마이포폴                 | 공개교수자료  | 우수포폴      | 성공수기         |                        |                 |
|------------|----------|----------------------|---------|-----------|--------------|------------------------|-----------------|
| 8          |          | 4.                   |         |           |              |                        |                 |
| 프롤로그       | 놀        | <mark>위 인증활</mark> 동 |         |           |              |                        |                 |
| 비전설계       | -        |                      |         |           |              |                        | 홍 ) 봄 인증활동      |
| 학업계획       | 역        | 량별 인증점               | 수 현황    |           |              |                        |                 |
| 나의 강의시간표   |          |                      |         |           |              |                        |                 |
| 성적 및 장학    |          | 90                   | 79      |           | .60          | 675                    | 135             |
| 2016년 2 학기 |          | 150<br>이타적 인성역량      | 자기애적 감성 | 161 역량 주체 | 80<br>적 자립역량 | 0<br>창의적 문제해결역량        | 105<br>국제적 소통역량 |
| 봄 인증활동     | o        | 증취득 교과               | 목 및 강좌  |           |              |                        |                 |
| 비교과학습활동    | -        | 21/212               | 700     |           | רכוע         |                        | 7161            |
| 취업역량개발활동   | _        | 교과(신송,               | (正安)    |           | olwst        |                        | /I-F            |
| 경력개발활동     | · 인      | 증 대상 교고              | 목 및 강좌  |           |              |                        |                 |
| + 게시판생성    |          | 교과(전공                | 교양)     |           | 비교과          |                        | 기타              |
| 포트쫄리오출판    |          |                      |         |           |              | 국외봉사활동 참가<br>국내봉사활동 참가 |                 |
| 마이포폴관리     | 7        |                      |         |           |              | 헌혈<br>교내 학생회 간부/       | 행정지원 활동         |

#### 1. 역량별 인증점수 및 인증취득 현황을 확인할 수 있습니다.

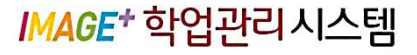

#### 15. 비교과 활동

.......................

| e포트폴리오     | e포트폴리오소개 | 비아       | 이포플 공개교: | 수자료 우수포폴       | 성공수기         |                     |            |
|------------|----------|----------|----------|----------------|--------------|---------------------|------------|
| 8          |          | 1        | 4        |                |              |                     |            |
| 프롤로그       |          | 비교:      | 과활동      |                |              |                     | ų          |
| 비전설계       |          | -        |          |                |              |                     | 2455W73285 |
| 학업계획       |          |          |          |                |              |                     | E/12920    |
| 나의 강의시간표   |          | 전체       | 이타적 인성역량 | 자기애적 감성역량      | 주체적 자립역량     | 창의적 문제해결역량          | 국제적 소통역량   |
| 성적 및 장학    |          | 전체 2건(1) | 1)페이지    |                |              |                     | Q. 검색      |
| 2016년 2 학기 | -        | 번호       | 역량       |                | 프로그램명        | 참여기긴                | 수료여부       |
| 봄 인증활동     |          | 1        | 자기애적 갈성  | [ACE]감성 業 페스티  | i벌-음악회       | 2015.11.26 ~ 201    | 5.11.26    |
| 비교과학습활동    | *        | 2        | 주체적 자립   | [ACE] 2015-2학기 | MW 학습커뮤니티 '동 | 고동락… 2015.09.24~201 | 5.12.02    |
| 취업역량개발활동   |          |          |          | [              | < 1 >        |                     |            |
| 경력개발활동     | -        |          |          |                |              |                     |            |
| + 게시판 생성   |          |          |          |                |              |                     |            |
| 포트폴리오출판    |          |          |          |                |              |                     |            |
| 마이포플관리     | ~        |          |          |                |              |                     |            |

1. 역량별 비교과 프로그램 활동내역을 확인할 수 있습니다.

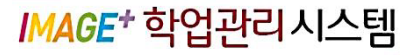

## 16. 취업역량개발활동

.......

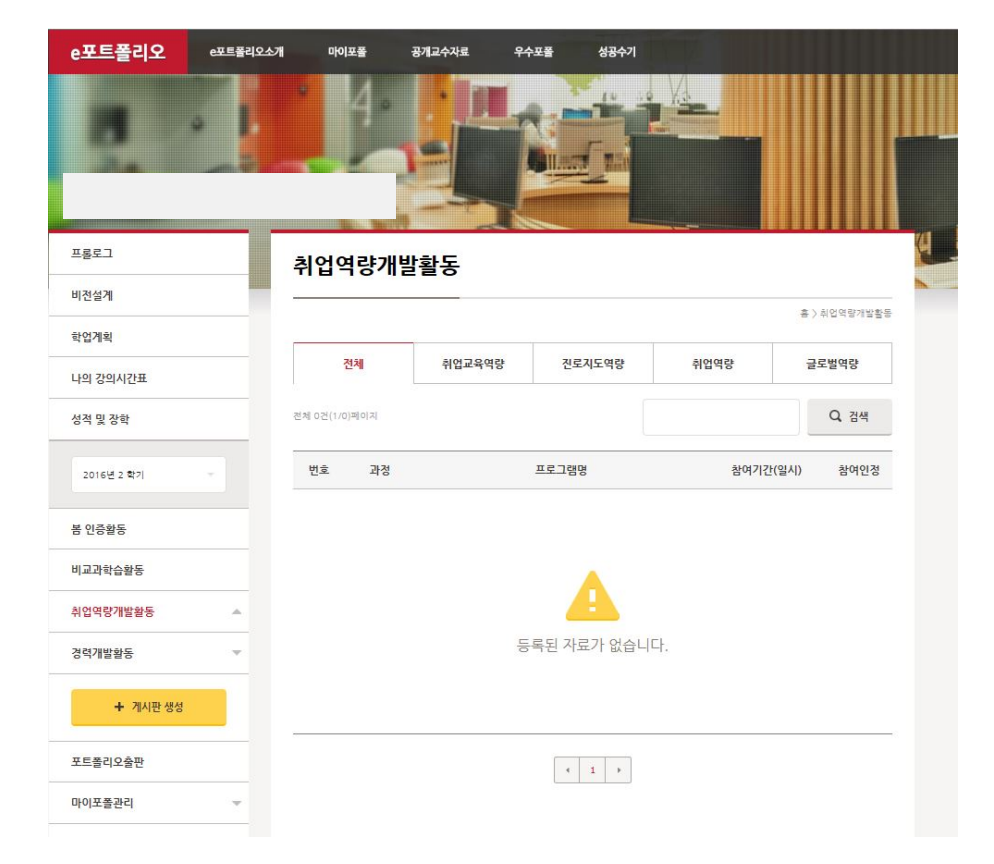

1. 역량별 취업역량개발활동내역을 확인할 수 있습니다.

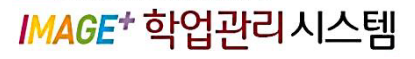

## 17. 경력개발활동

.....................

| e포트폴리오 e포트볼리                          | 9스케 마이보플 공개교수자료 우수포를 성공수기                      | 1. 각 각의 메뉴에 <mark>'등록'</mark> 버튼을 누르고 해당내용을 작성 후<br><mark>'저장/인증신청'</mark> 을 하시면 됩니다. |
|---------------------------------------|------------------------------------------------|---------------------------------------------------------------------------------------|
| 프롤로그                                  | 경력개박확동                                         |                                                                                       |
| 비전설계                                  |                                                |                                                                                       |
| 학업계획                                  | ● > 영역세달철등 > 비역세세세요데세세역입체력세<br>이력서/자기소개서/한억계회서 | ,                                                                                     |
| 나의 강의시간표                              |                                                | 경력개박화동 🔺                                                                              |
| 성적 및 장학                               | 전체 0건(0/0)페이지 Q. 검색                            | 0 THEED                                                                               |
| 2016년 2 학기 🔷                          | 번호 제목 첨부 작성일 인증신청일 상태                          | 이력서/자기소개서/학업계획서                                                                       |
| 봄 인증활동                                |                                                | 어학능력                                                                                  |
| 비교과학습활동                               | Δ                                              | 개격즈                                                                                   |
| 취업역량개발활동                              |                                                |                                                                                       |
| 경력개발활동                                | 등록된 자료가 없습니다.                                  | 글로벌활동                                                                                 |
| 이력서/자기소개서/학업계획서                       |                                                |                                                                                       |
| 어학능력                                  |                                                | 사회봉사활동                                                                                |
| 자격증                                   | 4 1 >                                          |                                                                                       |
| · · · · · · · · · · · · · · · · · · · | + 등록                                           | 수상/표장/말명/득허/학생회                                                                       |
| 수상/표황/발명/특허/학생회                       |                                                | 교육/훈련                                                                                 |
|                                       |                                                | 취업/대외활동                                                                               |

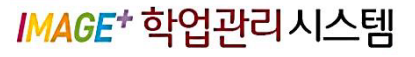

## 18. 게시판 생성

. .

| e포트폴리오 e포트플리와   | 2소개 마이포플 | 공개교수자료 우수포물 | 성공수기          |                                  | 1                | . 3        | 좌측 메뉴에서 <mark>'게</mark> | 시판 생성'        | 을 클릭헙    | 날니다.      |
|-----------------|----------|-------------|---------------|----------------------------------|------------------|------------|-------------------------|---------------|----------|-----------|
| 프롤로그 ^          | 프롤로그     | The Tree    |               | 6) 886 (S                        | 2                | 2. 7       | 레시판명을 입력히<br>됩니다.       | ·고 '확인'을      | 을 클릭하    | 면 케시판이 생성 |
| 학업계획            | rerwere  |             |               | 14 7 ···· 8 ·····                |                  |            |                         |               |          |           |
| 나의 강의시간표        |          |             |               |                                  |                  |            |                         |               |          |           |
| 성적 및 장학         |          |             |               | 0 43                             |                  |            |                         |               |          |           |
| 2016년 2 박기 -    |          |             |               | <b>e포트폴리오</b> ब≖⊑≝리<br>이형석님의 포토퐄 | 오소개 마이:<br>리오인니( | ≖¥<br>CHIN | 공개교수자료 우수포를 성공수기        | S90(111111111 |          |           |
| 봄 인증활동          |          |             |               |                                  |                  |            | Hits Hitsey             |               | <u> </u> |           |
| 비교과학습활동         |          |             |               | 비정선계                             | 프롤로              | בי         |                         |               |          |           |
| 취업역량개발활동        |          |             |               | 학업계획                             |                  |            |                         |               | 송〉프물로그   |           |
| 경력개발활동 <b>▽</b> |          |             |               | 나의 강의시간표                         | rerwere          |            | 게시판 생성                  | ×             | 0.63     |           |
| + 개시편 생성        | _        |             | $\rightarrow$ | 성적 및 강학<br>2016년 2 학기 -          |                  |            |                         |               | <u> </u> |           |
|                 |          |             |               | 봄 인증활동                           |                  |            | ✓ 확인<br>○ 취소            |               |          |           |
|                 |          |             |               | 비교과학습활동                          |                  |            |                         |               |          |           |
|                 |          |             |               | 취업역량개발활동                         |                  |            |                         |               |          |           |
|                 |          |             |               | 경력개발활동 👻                         |                  |            |                         |               |          |           |
|                 |          |             |               | + 개시판 생성                         |                  |            |                         |               |          |           |
|                 |          |             |               | 포트폴리오출판                          |                  | _          |                         |               |          |           |

#### IMAGE<sup>+</sup> 학업관리시스템

## 19. 포트폴리오 출판

| 第二       正年至君の全世       2. 素판할 항무들         第二       第二       第二       3. '미리보기'를 ·<br>(미리보기'상'         24 2 24       1       1       * 査판'을 클로         24 2 24       1       1       * 출판'을 클로         24 2 24       1       1       * 출판'을 클로         24 2 24       1       1       * 출판'을 클로         24 2 24       1       1       * 출판'을 클로         24 2 24       1       1       * 출판'을 클로         24 2 24       1       1       * 출판'을 클로         24 2 24       1       1       * 출판'을 클로         24 2 24       1       1       1       * 출판'을 클로         24 2 24       1       1       1       1       1         24 2 24       1       1       1       1       1       1       1       1       1       1       1       1       1       1       1       1       1       1       1       1       1       1       1       1       1       1       1       1       1       1       1       1       1       1       1       1       1       1       1       1       1       1       1       1                                                                                                    | e포트폴리오     | e포트몰리오소 | 게 마                                                | 이포볼             | 공개교수    | ANE 94E   | 4 <u>48</u> 47       |     |                |                         | 1.           | 출판할 포트폴                                           |
|----------------------------------------------------------------------------------------------------|------------|---------|----------------------------------------------------|-----------------|---------|-----------|----------------------|-----|----------------|-------------------------|--------------|---------------------------------------------------|
| 単語相       () () () () () () () () () () () () () (                                                                                                    | 프롱로그       |         | ŢΕ                                                 | 폭리오             | 출판      |           | In the second second | 1   |                |                         | 2.           | 출판할 항목을                                           |
| <ul> <li>4世祖</li> <li>4世祖/祖</li> <li>4世祖/祖</li> <li>4世紀/祖</li> <li>4世紀/道</li> <li>4世紀/道</li> <li>4世紀/道</li> <li>4世紀/道</li> <li>4世紀/道</li> <li>4世紀/道</li> <li>4世紀/道</li> <li>4世紀/道</li> <li>4世紀/道</li> <li>4世紀/道</li> <li>4世紀/道</li> <li>4世紀/道</li> <li>4世紀/道</li> <li< td=""><td>비전설계</td><td></td><td></td><td>a - 1</td><td>_</td><td></td><td></td><td>82</td><td>포트클리오 출판 &gt; 출판성</td><td>1</td><td>2</td><td>'미니 나 기' 리</td></li<></ul> | 비전설계       |         |                                                    | a - 1           | _       |           |                      | 82  | 포트클리오 출판 > 출판성 | 1                       | 2            | '미니 나 기' 리                                        |
| 111日 24442編       343 24%       4. '査판'을 클로         2162 2 70       4. '査판'을 클로         111日 2442 14       111日         111日 2442 14       111日         111日 2443 14       111日         111日 2443 14       111日         111日 2443 14       111日         111日 2443 14       111日         111日 2443 14       111日         111日 2443 14       111日         111日 2443 14       111日         111日 2443 14       111日         111日 2443 14       111日         111日 2443 14       111日         111日 2443 14       111日         111日 2443 14       111日                                                                                                    | 학업계획       |         | 출판설                                                | 설정              |         |           |                      |     |                |                         | 3.           | 미디모기 글 ·<br>(미리보기 상                               |
| ● 1000 2 107       ●         ● 2000 2 107       ●         ● 2000 2 107       ●         ● 2000 2 107       ●         ● 2000 2 107       ●         ● 2000 2 107       ●         ● 2000 2 107       ●         ● 2000 2 107       ●         ● 2000 2 107       ●         ● 2000 2 107       ●         ● 2000 2 107       ●         ● 2000 2 107       ●         ● 2000 2 107       ●         ● 2000 2 107       ●         ● 2000 2 107       ●         ● 2000 2 107       ●         ● 2000 2 107       ●         ● 2000 2 107       ●         ● 2000 2 107       ●         ● 2000 2 107       ●         ● 2000 2 107       ●         ● 2000 2 107       ●         ● 2000 2 107       ●         ● 2000 2 107       ●         ● 2000 2 107       ●         ● 2000 2 107       ●         ● 2000 2 107       ●         ● 2000 2 107       ●         ● 2000 2 107       ●         ● 2000 2 107       ●         ● 2000 2 107       ●         ● 2000 2 107                                                                                                    | 나의 강의시간표   |         |                                                    |                 |         |           |                      |     |                |                         |              |                                                   |
| 2 0402 2 11         12 0428 2         12 0428 2         12 0428 2         12 0428 2         12 0428 2         12 0428 2         12 0428 2         12 0428 2         12 0428 2         12 0428 2         12 0428 2         12 0428 2         12 0428 2         12 0428 2         12 0428 2         12 0428 2         12 0428 2         12 0428 2         12 0428 2         12 0428 2         12 0428 2         12 0428 2         12 0428 2         12 0428 2         12 0428 2         12 0428 2         12 0428 2         12 0428 2         12 0428 2         12 0428 2         12 0428 2         12 0428 2         12 0428 2         12 0428 2         12 0428 2         12 0428 2         12 0428 2         12 0428 2         12 0428 2         12 0428 2         12 0428 2         12 0428 2         12 0428 2         12 0428 2         12 0428 2 <tr< td=""><td>성적 및 장학</td><td>-</td><td></td><td></td><td></td><td></td><td></td><td></td><td></td><td></td><td>4.</td><td>'출판'을 클릭</td></tr<>                                                                                                    | 성적 및 장학    | -       |                                                    |                 |         |           |                      |     |                |                         | 4.           | '출판'을 클릭                                          |
| 암 성용 5         비 2 지원 상용 5         1 2 지원 성용 7         1 2 지원 성용 7         1 2 지원 성용 7         1 2 지원 성용 7         1 2 지원 성용 7         1 2 지원 성용 7         1 2 지원 성용 7         1 2 지원 성용 7         1 2 지원 성용 7         1 2 지원 성용 7         1 2 지원 성용 7         1 2 지원 성용 7         1 2 1 1 1 1 1 1 1 1 1 1 1 1 1 1 1 1 1 1                                                                                                    | 2016년 2 백기 |         |                                                    |                 |         |           |                      |     |                |                         |              |                                                   |
| 비고 취상 성종                                                                                                    | 봄 인중활동     |         |                                                    |                 |         |           |                      |     | tip            | //image.mokwon.ac.kr/ - | e포트콜리오 육원대학: | 2 - Internet Explorer                             |
| 환영역광행용       ····································                                                                                                    | 비교과학습활동    |         |                                                    |                 |         |           |                      |     |                | Save • 📑 Pink           |              |                                                   |
| ····································                                                                                                    | 취업역광개발활동   |         |                                                    |                 |         |           |                      |     | - 1            |                         |              |                                                   |
| - 1023 - 1023       - 1023 - 1023       - 1023 - 1023       - 1023 - 1023       - 1023 - 1023       - 1023 - 1023       - 1023 - 1023       - 1023 - 1023       - 1023 - 1023       - 1023 - 1023       - 1023 - 1023       - 1023 - 1023       - 1023 - 1023       - 1023 - 1023       - 1023 - 1023       - 1023 - 1023       - 1023 - 1023       - 1023 - 1023       - 1023 - 1023       - 1023 - 1023       - 1023 - 1023       - 1023 - 1023       - 1023 - 1023       - 1023 - 1023       - 1023 - 1023       - 1023 - 1023       - 1023 - 1023       - 1023 - 1023       - 1023 - 1023       - 1023 - 1023       - 1023 - 1023       - 1023 - 1023       - 1023 - 1023       - 1023 - 1023       - 1023 - 1023       - 1023 - 1023       - 1023 - 1023       - 1023 - 1023       - 1023 - 1023       - 1023 - 1023       - 1023 - 1023       - 1023 - 1023       - 1023 - 1023       - 1023 - 1023       - 1023 - 1023       - 1023 - 1023       - 1023 - 1023       - 1023 - 1023 - 1023       - 1023 - 1023 - 1023       - 1023 - 1023 - 1023       - 1023 - 1023 - 1023 - 1023       - 1023 - 1023 -                                                                                                    | 경력개발활동     |         | *체크되지<br>비전설계                                      | 압은 항육은 <i>프</i> | E트플리오 출 | 판시 개의됩니다. |                      |     |                |                         | e-Po         | rtfolio                                           |
| 조류증리오승한       ····································                                                                                                    | + 개시판 생성   |         | <ul> <li>비전성</li> <li>학업계획</li> <li>학업계</li> </ul> | #계 포함<br>비획 포함  |         |           |                      |     |                |                         |              |                                                   |
| 메이포플관리 - · · · · · · · · · · · · · · · · · ·                                                                                                    | 포트쏠리오충판    |         | 성적 정보                                              |                 |         | _         |                      |     |                |                         |              |                                                   |
| (영상)<br>문화적요리 제품 277년7년 보조<br>00.553.042<br>194.43일@www.00                                                                                                    | 마이포폴관리     |         |                                                    | 년도              | 학기 혁    | 1년 신청학점   | 취득학점                 | 평점계 | 평섬원            |                         |              |                                                   |
|                                                                                                    |            |         |                                                    |                 |         |           |                      |     |                |                         |              | <mark>이형식</mark><br>육역대교 4대7만대 6년<br>9년41일@warcan |
|                                                                                                    |            |         |                                                    |                 |         |           |                      |     |                | 35                      |              |                                                   |

- 오의 '제목' 을 입력합니다.
- !택합니다.
- |하면 출판 상태를 미리 확인이 가능합니다. 에서 <mark>다운로드</mark> 가능)
- 면 PDF로 출판이 완료 됩니다.

#### IMAGE<sup>+</sup> 학업관리시스템

#### 20. 마이포폴 관리

| [통로그         | 마이포폴 관리    | 1           |            |                        |
|--------------|------------|-------------|------------|------------------------|
| 1전설계         |            |             |            | · * > DIOI표등 관리 > 에느삭격 |
| 학업계획         | 메뉴설정       |             |            | 3/ 10 M 2 U 1/ 17 2 C  |
| 나의 강의시간표     |            |             |            |                        |
| 성적 및 장학      | 기본 메뉴      | 경력개발활동 메뉴   | 기타활동 메뉴    | 게시판 메뉴                 |
| 2016 2 821   | ☑ 프톨로그     | □ 경력개발활동    | ☑ EU인중활동   | □ 게시판                  |
| 2010년 2 1971 | ☑ 비전설계     | 2 이력서/자기소개서 | ☑ 비교과학습활동  |                        |
| 봉 인증활동       | 🗹 গণ্ডগঞ্জ | 🗹 গশচব      | ☑ 취업역량개발활동 |                        |
| 비교과학습활동      | 🗹 나의 강의시간표 | 3) 플로명왕동    |            |                        |
| 쵞업역량개발활동     | 🗹 성적 및 장학  | 🗹 자격증       |            |                        |
| 경력개발활동 👻     | □ 상담이력     | ☑ 사회봉사함동    |            |                        |
| + 개시판 생성     |            | ☑ ⇔४/표왕     |            |                        |
|              |            | ☑ 교육/훈련     |            |                        |
| 포트폴리오출판      |            | D alorese.  |            |                        |

- 메뉴관리는 포트폴리오 생성시와 동일합니다.
   포트폴리오에서 관리할 항목을 선택하면 좌측 메뉴에 노출이 되며 정보조회 및 관리가 가능합니다.
- 2. 기본메뉴는 필수사항이며 경력개발활동, 기타활동, 게시판은 선택사항입니다.
- 3. '확인'을 클릭하면 설정이 완료됩니다.